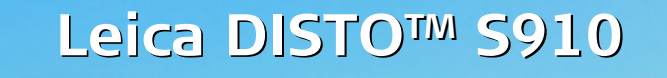

The original laser distance meter

D

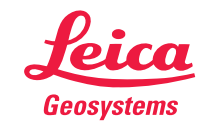

- when it has to be **right** 

# Inhalt

| Inbetriebnahme 2                                           |
|------------------------------------------------------------|
| Einleitung 2                                               |
| Übersicht                                                  |
| Messanzeige                                                |
| Auswahlanzeige                                             |
| Zielsucher (Anzeigebildschirm)                             |
| Symbole in der Statusleiste                                |
| Laden der Li-Ionen-Batterie über USB 5                     |
| Verwendung der Smart Base 6                                |
| Verwendung der Smart Base Erweiterung 6                    |
| Bedienung                                                  |
| Verwendung des Touchscreens                                |
| Ein- / Ausschalten                                         |
| Zurück                                                     |
| Meldungscodes                                              |
| Dauermessung / Minimum- / Maximum-Messung                  |
| Addieren / Subtrahieren                                    |
| Zielsucher (Anzeigebildschirm)                             |
| Screenshot                                                 |
| Speicher ((                                                |
| Einstellungen                                              |
| Übersicht                                                  |
| Einheit der Neigung                                        |
| Bewegungsalarm bei Nivellierung                            |
| Einheit der Distanz [3                                     |
| Signalton ein / aus                                        |
| Digitale Wasserwaage ein / aus                             |
| Tastensperre de- / aktivieren                              |
| Mit Tastensperre einschalten                               |
| Bluetooth <sup>®</sup> / WLAN IS                           |
| Kalibrierung des Neigungssensors (Neigungskalibrierung) 17 |
| Persönliche Favoriten                                      |
| Beleuchtung                                                |
| Touchscreen ein / aus                                      |
| Datum und Uhrzeit                                          |
| Einstellung des Kompasses IS                               |
| Offset 20                                                  |
| Zurücksetzen 20                                            |
| Information / Softwareupdate 2                             |
| Funktionen 22                                              |
| Übersicht 22                                               |
| Rechner 23                                                 |
| Smart Horizontal Mode                                      |

| Smart Angle Messung24                                 |
|-------------------------------------------------------|
| Neigung                                               |
| Messung von Einzeldistanzen25                         |
| Punkt-zu-Punkt-Messungen26                            |
| DXF-Datenerfassung2/                                  |
| Foto 28                                               |
| Volumen29                                             |
| Smart Area Messung                                    |
| Galaria                                               |
| Galerie 32<br>Elächo 33                               |
| Generate Objekte                                      |
| Broito                                                |
| Timer                                                 |
| Drejecksfläche                                        |
| Messung von Höhenprofilen 38                          |
| Durchmesser                                           |
| Einstellung der Messebene 40                          |
| Pythagoras (2 Punkte)                                 |
| Höhentracking                                         |
| Fläche von Foto                                       |
| Kompass 44                                            |
| Pythagoras (3 Punkte) 45                              |
| Trapez 46                                             |
| Absteckung                                            |
| Technische Daten 48                                   |
| Meldungscodes49                                       |
| <b>Pflege</b> 49                                      |
| Garantie50                                            |
| Sicherheitshinweise 50                                |
| Verantwortungsbereiche                                |
| Bestimmungsgemässe Verwendung                         |
| Sachwidrige Verwendung                                |
| Einsatzgrenzen                                        |
| Entsorgung51                                          |
| Elektromagnetische Verträglichkeit (EMV) 51           |
| Verwendung des Produkts mit Bluetooth <sup>®</sup> 51 |
| Laserklassifizierung                                  |
| Beschilderung52                                       |

DE

Π

#### **Einleitung**

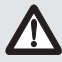

Sicherheitshinweise und Gebrauchsanweisung vor der Erstinbetriebnahme des Geräts sorgfältig lesen.

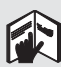

Der Betreiber stellt sicher, dass alle Benutzer diese Hinweise verstehen und befolgen.

Die verwendeten Symbole haben folgende Bedeutung:

# 

Gebrauchsgefahr oder sachwidrige Verwendung, die zu schweren Personenschäden oder zum Tod führen kann.

# 

Gebrauchsgefahr oder sachwidrige Verwendung, die zu geringen Personenschäden, aber erheblichen Sach-, Vermögens- oder Umweltschäden führen kann.

- 1 Nutzungsinformationen, die dem Benutzer helfen, das
- Produkt technisch richtig und effizient einzusetzen.

# Übersicht

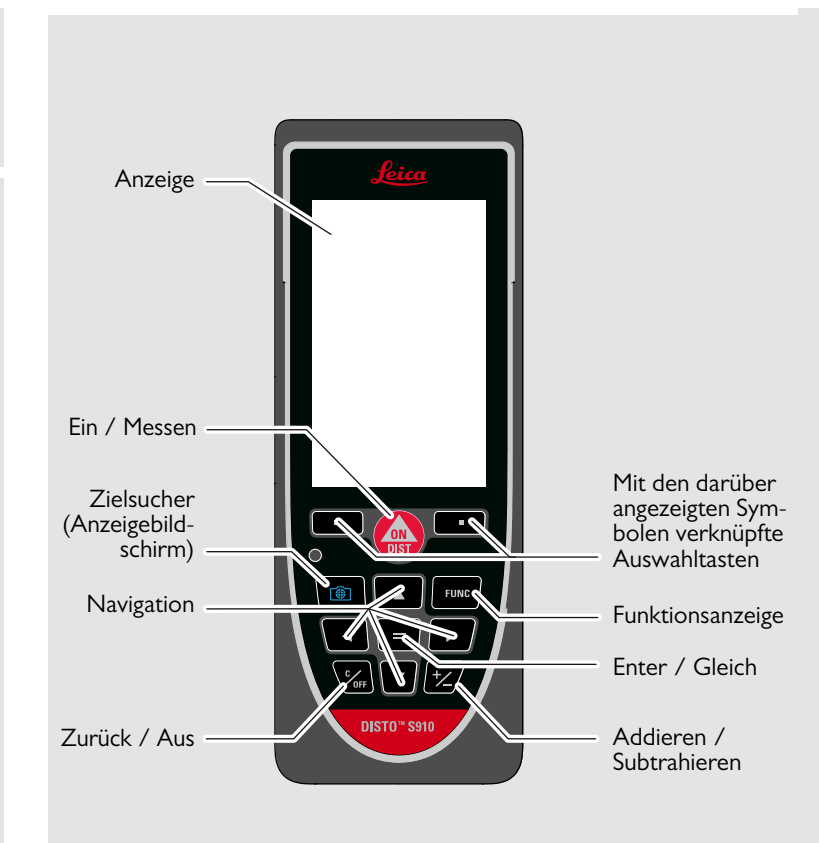

## Messanzeige

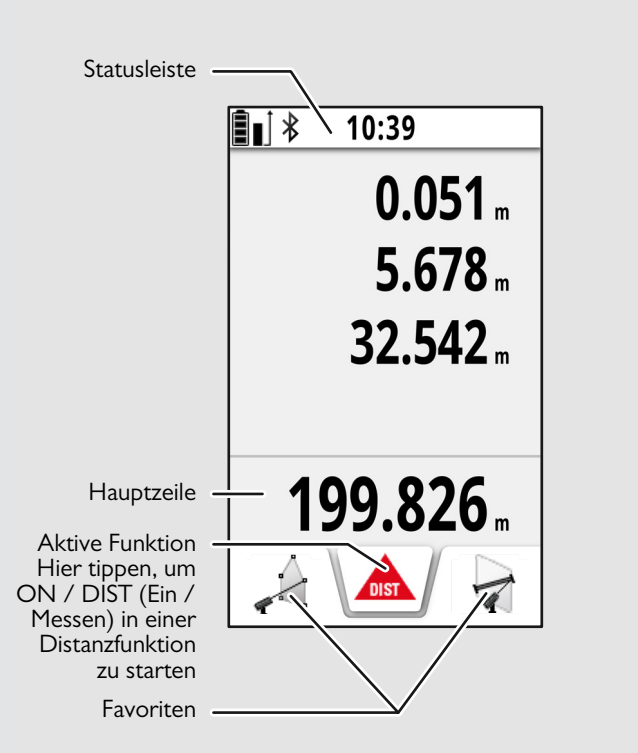

## Auswahlanzeige

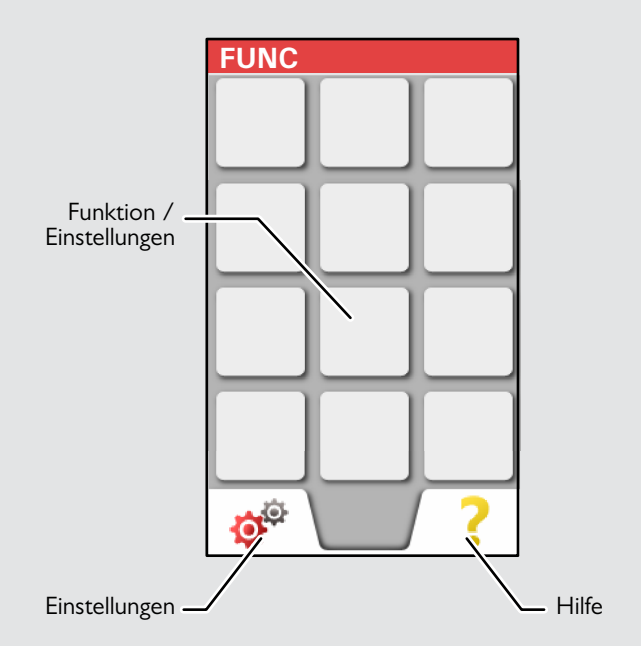

#### **Zielsucher (Anzeigebildschirm)**

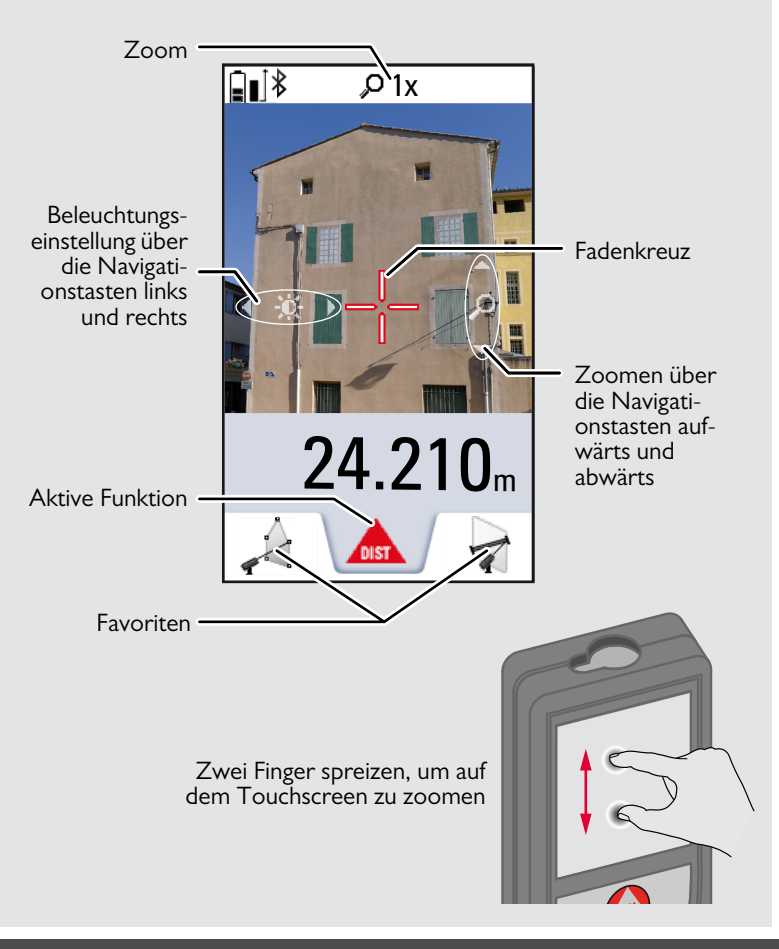

#### Symbole in der Statusleiste

| \$  | Auf und ab scrollen, um weitere Ergebnisse anzuzeigen                                |
|-----|--------------------------------------------------------------------------------------|
|     | Batterieladezustand                                                                  |
| ≉   | Bluetooth® ist aktiviert                                                             |
| 豢   | Bluetooth® Verbindung ist hergestellt                                                |
| ۲   | Gerät ist nicht nivelliert                                                           |
| ۱   | Gerät ist nivelliert                                                                 |
| ۲   | Gerät wurde nach der Nivellierung bewegt – Messgenauigkeit beeinträchtigt            |
| Δ   | Offset ist aktiviert und subtrahiert den angegebenen Wert von der gemessenen Distanz |
| ∆⁺  | Offset ist aktiviert und addiert den angegebenen Wert zur gemessenen Distanz         |
| M   | Gerät misst                                                                          |
| S   | DISTO™ WLAN-Hotspot aktiviert                                                        |
| 8   | Anderes Gerät mit DISTO™ WLAN-Hotspot verbunden                                      |
| (1- | WLAN-Client-Modus aktiviert                                                          |
| •1) | DISTO™ als Client mit WLAN verbunden                                                 |
| ð   | Zoom                                                                                 |
| ∎1  | Messebene                                                                            |

## Laden der Li-Ionen-Batterie über USB

Batterie vor dem ersten Gebrauch laden. Zum Laden der Batterie das mitgelieferte Kabel verwenden.

Das kleine Ende des Kabels in den Anschluss des Geräts stecken und das Ende des Ladegeräts in eine Steckdose. Entsprechenden Anschlussstecker für Ihr Land wählen. Das Gerät kann während des Ladens nicht verwendet werden.

Zum Laden des Geräts kann auch der Computer verwendet werden, dies benötigt jedoch mehr Zeit. Wenn das Gerät über ein USB-Kabel mit dem Computer verbunden ist, kann die Galerie heruntergeladen oder gelöscht werden. Es ist nicht möglich, Daten hochzuladen.

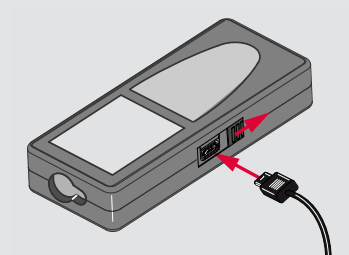

Beim Laden der Batterie zeigen die folgenden Symbole den Status an:

#### Ladevorgang

Vollständig geladen

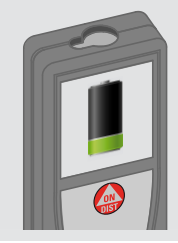

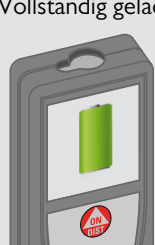

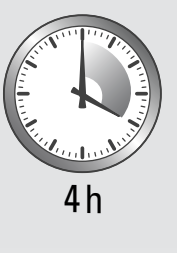

Batterien laden, wenn das Batteriesymbol blinkt.

Das Gerät kann sich beim Laden erwärmen. Das ist normal und beeinträchtigt die Lebensdauer oder Leistung des Geräts nicht. Wenn die Batterie wärmer wird als 40 °C / 104 °F. schaltet sich

100 % bis zu 1 Jahr gelagert werden. Nach dieser Lagerzeit müssen die Batterien wieder aufgeladen werden.

Um Energie zu sparen, Ladegerät bei Nichtgebrauch von der Stec-

# 

Unsachgemässes Anschliessen des Ladegeräts kann das Gerät ernsthaft beschädigen. Schäden,, die auf unzulässige Verwendung zurückzuführen sind, sind nicht durch die Gewährleistung abgedeckt. Nur von Leica freigegebene Ladegeräte, Batterien und Kabel verwenden. Nicht freigegebene Ladegeräte oder Kabel können eine Explosion der Batterie verursachen oder das Gerät beschädigen.

Wenn das Gerät über ein USB-Kabel mit dem Computer verbunden ist, kann die Galerie heruntergeladen oder gelöscht werden. Es ist nicht möglich, Daten hochzuladen.

### Verwendung der Smart Base

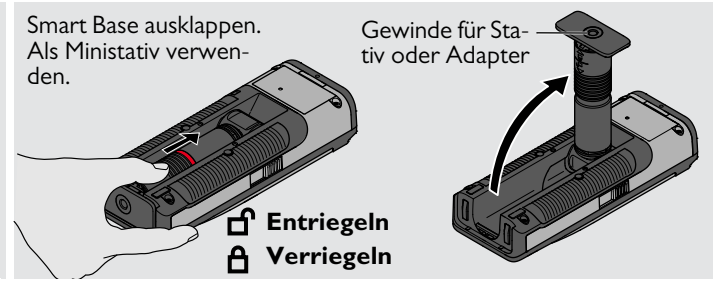

# Verwendung der Smart Base Erweiterung

Die Smart Base Erweiterung erlaubt ein sicheres Anzielen ohne versehentliches Neigen des Geräts.

Smart Base während der Messung nicht bewegen.

Wir empfehlen die Verwendung eines Stativs mit dem Leica FTA360-S Adapter.

#### **Verwendung des Touchscreens**

Zur Bedienung des Touchscreens nur die Finger verwenden. Touchscreen nicht mit anderen elektrischen Geräten in Kontakt bringen.

Elektrostatische Ladung kann eine Fehlfunktion des Touchscreens verursachen.

Touchscreen nicht mit Wasser in Kontakt bringen. Feuchte Umgebungsbedingungen oder eine Berührung mit Wasser kann eine Fehlfunktion des Touchscreens verursachen.

Um Schäden zu vermeiden, Touchscreen nicht mit scharfen Gegenständen oder übermässigem Druck der Fingerspitzen antippen.

#### Antippen

#### Ziehen

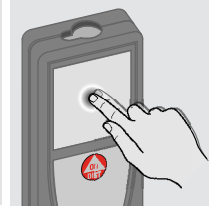

Auf das Display tippen, um eine Schaltfläche auf dem Bildschirm zu öffnen oder eine Auswahl zu treffen. Das Antippen des Symbols in der Mitte der untersten Zeile aktiviert die Distanzmessung oder löst die Kamera aus.

#### Zwei-Finger-Zoom

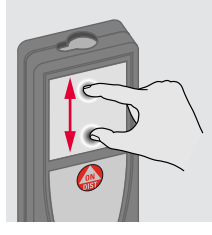

Zwei Finger spreizen, um zu zoomen, wenn der Zielsucher aktiviert ist.

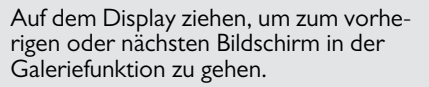

Anstelle des Touchscreens können auch die normalen Tasten verwendet werden.

# Bedienung

Fin- / Ausschalton

#### Zurück

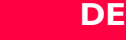

| LIII- / Ausschalten |                                |                                                                                                | Zuruck                                     | uck Meladingscodes                                                                         |                                                                                                    |
|---------------------|--------------------------------|------------------------------------------------------------------------------------------------|--------------------------------------------|--------------------------------------------------------------------------------------------|----------------------------------------------------------------------------------------------------|
| Ein                 | Aus<br>C<br>OFF<br>2 sec       | Wird 180 sec<br>lang keine Taste<br>gedrückt, schal-<br>tet sich das Gerät<br>automatisch aus. |                                            | 2x<br>C<br>OFF                                                                             | Wird das Infosymbol in Kombinati-<br>on mit einer Zahl angezeigt, Hin-<br>weise im Abschnitt<br>"Meldungscodes" beachten.<br>Beispiel: |
|                     | Gerät wird aus-<br>geschaltet. |                                                                                                | Letzten Vorgang<br>rückgängig ma-<br>chen. | Aktuelle Funktion<br>verlassen und in<br>den Standardbe-<br>triebsmodus zu-<br>rückkehren. | 0 256                                                                                                    |

# Dauermessung / Minimum- / Maximum-Messung

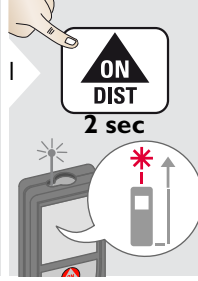

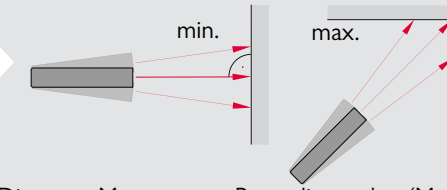

Die gemessene Minimum- und Maximumdistanz wird angezeigt (min, max). Der zuletzt gemessene Wert wird in der Hauptzeile angezeigt.

max

min

8.532 m

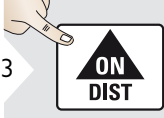

Moldungecodos

Beendet die Dauermessung / Minimum- / Maximum-Messung.

Dient zur Messung von Raumdiagonalen (Maximalwerte) oder Horizontaldistanzen (Minimumwerte).

# Addieren / Subtrahieren

2

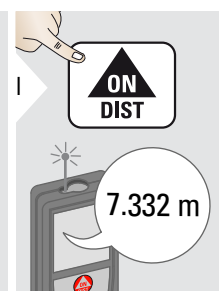

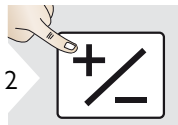

Die nächste Messung wird zur vorhergehenden addiert.

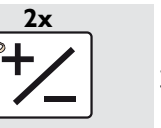

Die nächste Messung wird von der vorhergehenden subtrahiert.

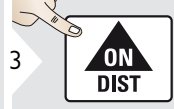

7.332 m 12.847 m

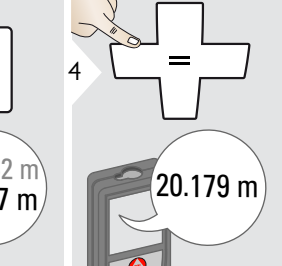

Dieses Vorgehen bei Bedarf wiederholen. Anhand dieser Vorgangsweise können auch Flächen oder Volumen addiert und subtrahiert werden.

#### **Bedienung**

## Zielsucher (Anzeigebildschirm)

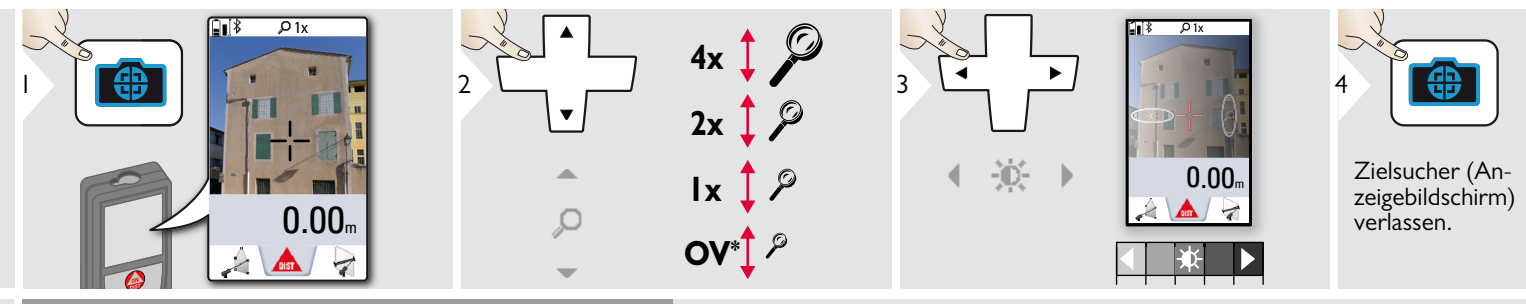

Diese Funktion ist sehr praktisch für Messungen im Freien. Der integrierte Zielsucher (Anzeigebildschirm) stellt das Ziel am Display dar. Das Gerät misst im Mittelpunkt des angezeigten Fadenkreuzes, auch wenn der Laserpunkt nicht sichtbar ist.

Beim Benutzen der Zielsucherkamera auf nahe Ziele kommt es zu Parallaxenfehlern und der Laser erscheint im Fadenkreuz versetzt. In diesem Fall wird der Fehler durch die Umpositionierung des Fadenkreuzes automatisch behoben.

\* OV = Übersicht

#### Screenshot

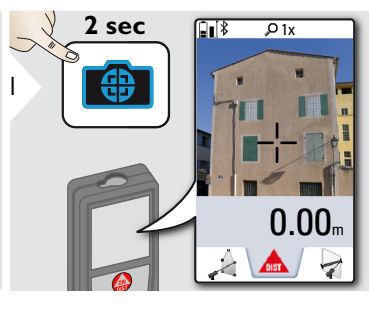

Screenshot-Foto wird in der Galerie gespeichert.

# 🔊 Bedienung

# Speicher

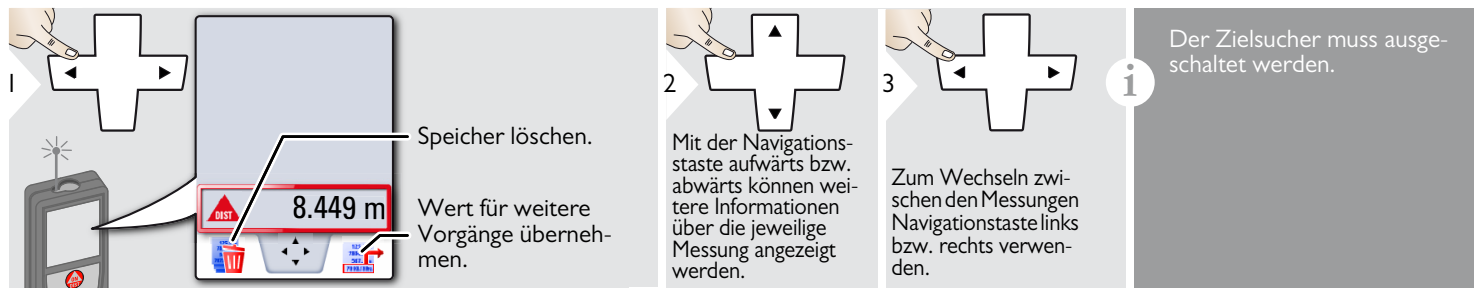

# Übersicht

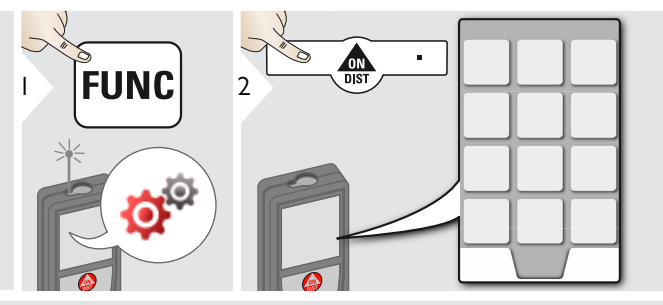

|                   | Einheit der Neigung           |
|-------------------|-------------------------------|
|                   | Bewegungsalarm                |
| ÷                 | WLAN / Bluetooth <sup>®</sup> |
| Ц                 | Digitale Wasserwage           |
| •                 | Tastensperre                  |
| <b></b>           | Beleuchtung                   |
| Š.                | Neigungskalibrierung          |
| *                 | Favoriten                     |
| *₽                | Einstellung des Kompasses     |
| 8                 | Touchscreen                   |
| 1                 | Datum und Uhrzeit             |
|                   | Einheit der Distanz           |
| ▲                 | Offset                        |
| <b>G</b><br>RESET | Zurücksetzen                  |
| i                 | Information / Softwareupdate  |
| ц,                | Signalton                     |
|                   |                               |

# **Einheit der Neigung**

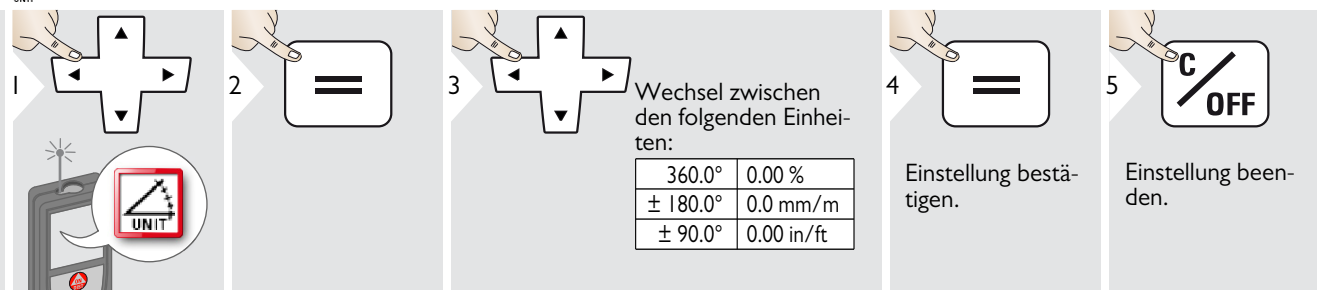

#### Bewegungsalarm bei Nivellierung

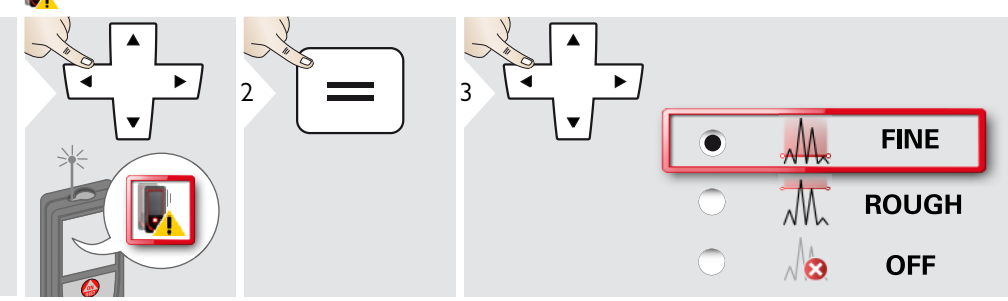

Empfindlichkeit der Nivellierung währen, die für einige Messfunktionen erforderlich ist. FINE bedeutet, dass die Nivellierung des Geräts auch auf geringe Bewegungen reagiert. Für die Arbeit in Baustellenumgebungen, in denen Stösse und Bewegungen an der Tagesordnung sind, die Option ROUGH wählen. In diesem Fall sinkt die Genauigkeit bei zunehmender Bewegung.

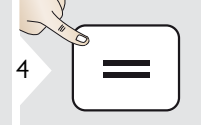

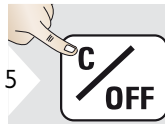

Einstellung bestätigen. Einstellung beenden.

# **Einheit der Distanz**

| 2 |
|---|
|   |

5

| 3 | C. | • | \ | ] |
|---|----|---|---|---|
|   |    |   |   |   |

Wechsel zwischen den folgenden Einheiten:

# Art.-Nr. 805080:

| 0.00 m   | 0.00 ft    |
|----------|------------|
| 0.000 m  | 0.00 in    |
| 0.0000 m | 0 in 1/32  |
| 0.0 mm   | 0'00" 1/32 |

#### US-Modell Art.-Nr. 808183:

| 0.00 m     | 0 in 1/16  |
|------------|------------|
| 0.000 m    | 0'00" 1/16 |
| 0.0000 m   | 0 in 1/8   |
| 0.0 mm     | 0'00" 1/8  |
| 0.00 ft    | 0 in 1/4   |
| 0.00 in    | 0'00" 1/4  |
| 0 in 1/32  | 0.000 yd   |
| 0'00" 1/32 |            |

Einstellung bestätigen.

4

Einstellung beenden.

OFF

# 🔏 Signalton ein / aus

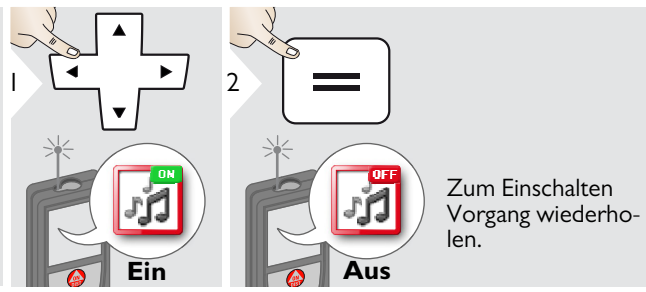

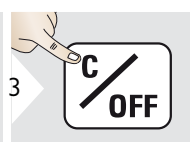

Einstellung beenden.

#### Digitale Wasserwaage ein / aus М

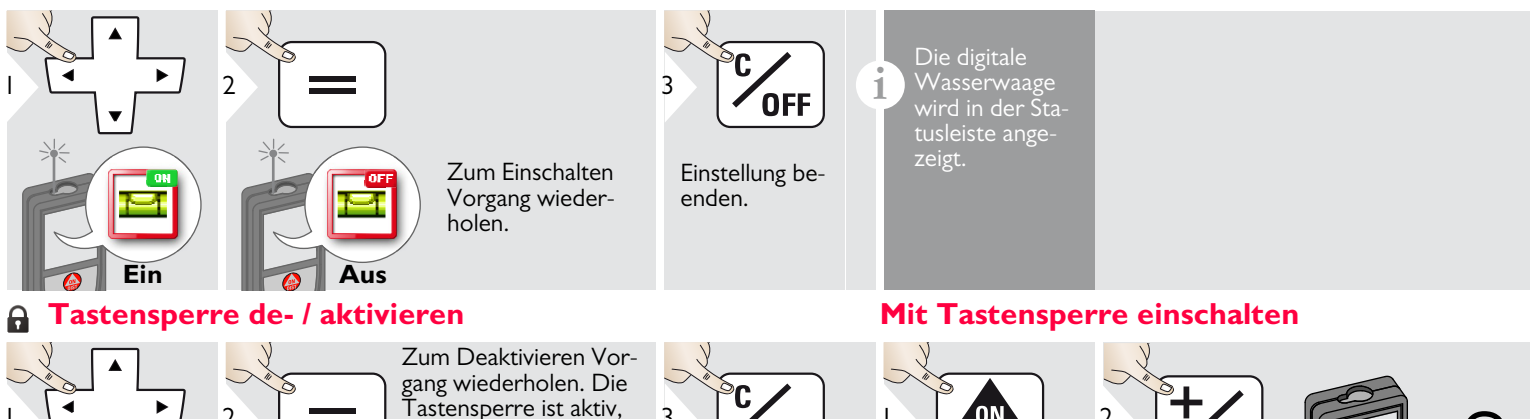

OFF

Einstellung been-

2

binnen

2 sec

ΌN

DIST

3

den.

wenn das Gerät ausge-

schaltet wird.

Ein

\us

2

#### Sk Bluetooth<sup>®</sup> / WLAN

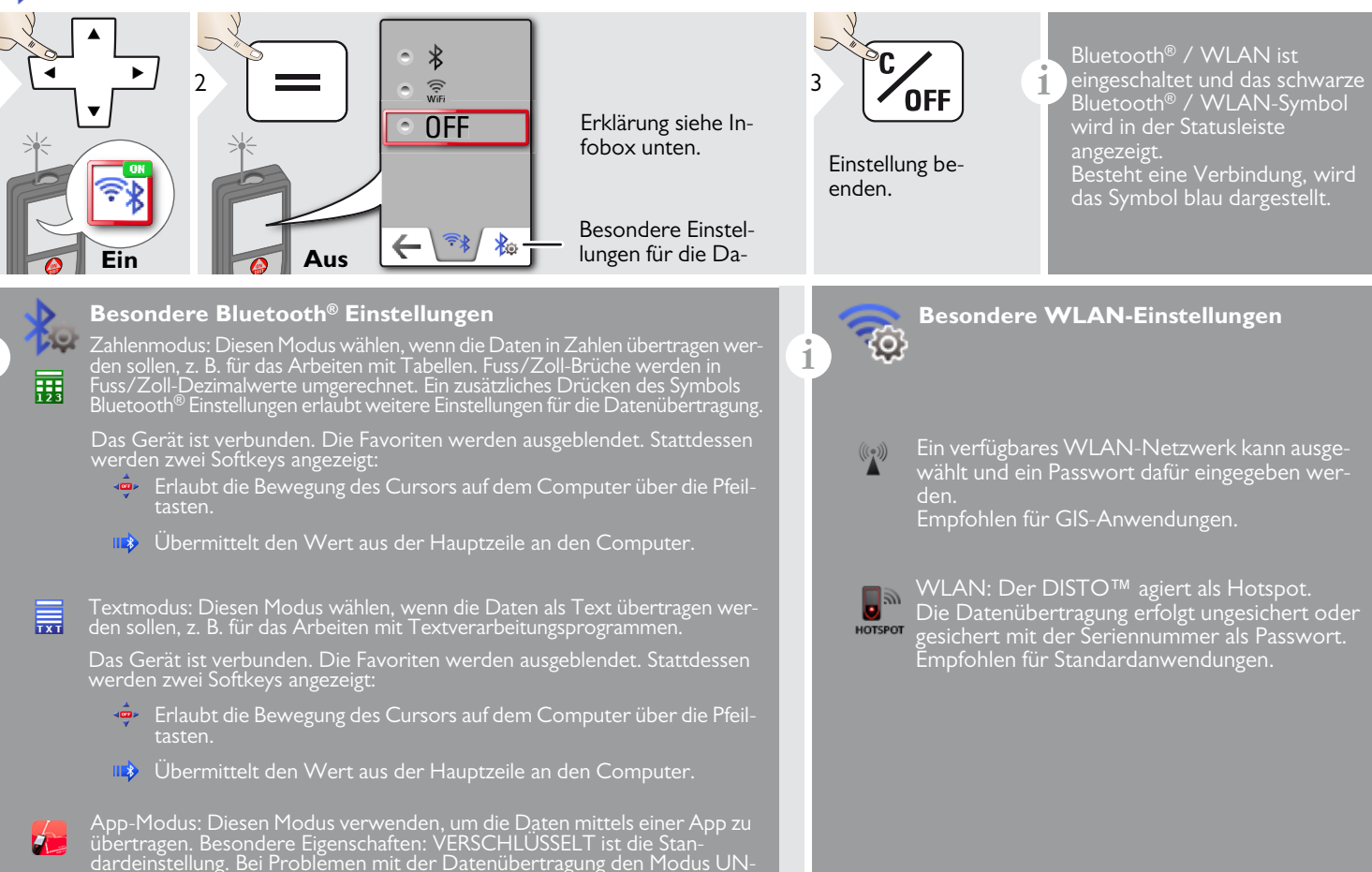

1

#### Bluetooth<sup>®</sup> Datenübertragung

Gerät mit Smartphone, Tablet, Laptop usw. verbinden. Die aktuelle Messung wird automatisch übertragen, wenn eine Bluetooth<sup>®</sup> Verbindung hergestellt ist. Zum Übertragen eines Ergebnisses aus der Hauptzeile = drücken. Bluetooth<sup>®</sup> wird deaktiviert, sobald der Laserdistanzmesser abgeschaltet wird.

Das effiziente und innovative Bluetooth<sup>®</sup> Smart Modul (mit dem neuen Bluetooth<sup>®</sup> Standard V4.0) ist mit allen Bluetooth<sup>®</sup> Smart Ready Geräten kompatibel. Alle anderen Bluetooth<sup>®</sup> Geräte unterstützen das energiesparende Bluetooth<sup>®</sup> Smart Modul, das in das Gerät integriert ist, nicht.

Wir übernehmen keine Gewährleistung für kostenlose DI-STO<sup>™</sup> Software und leisten keinen Support. Wir lehnen jegliche Haftung aus der Verwendung der kostenlosen Software ab und sind weder zur Fehlerbehebung noch zur Bereitstellung von Upgrades verpflichtet. Unsere Homepage enthält eine umfangreiche Auswahl an kommerzieller Software. Apps für Android<sup>®</sup> oder Mac iOS erhalten Sie in den einschlägigen Internet-Shops.

Weitere Einzelheiten finden Sie auf unserer Homepage.

1

Nur Werte der Funktion Datenübertragung von Punkten können per WLAN übermittelt werden. Zum Empfang der Daten wird ein entsprechendes Programm benötigt z. B. DI-STO™ transfer.

Weitere Einzelheiten finden Sie auf unserer Homepage.

#### **Kalibrierung des Neigungssensors (Neigungskalibrierung)**

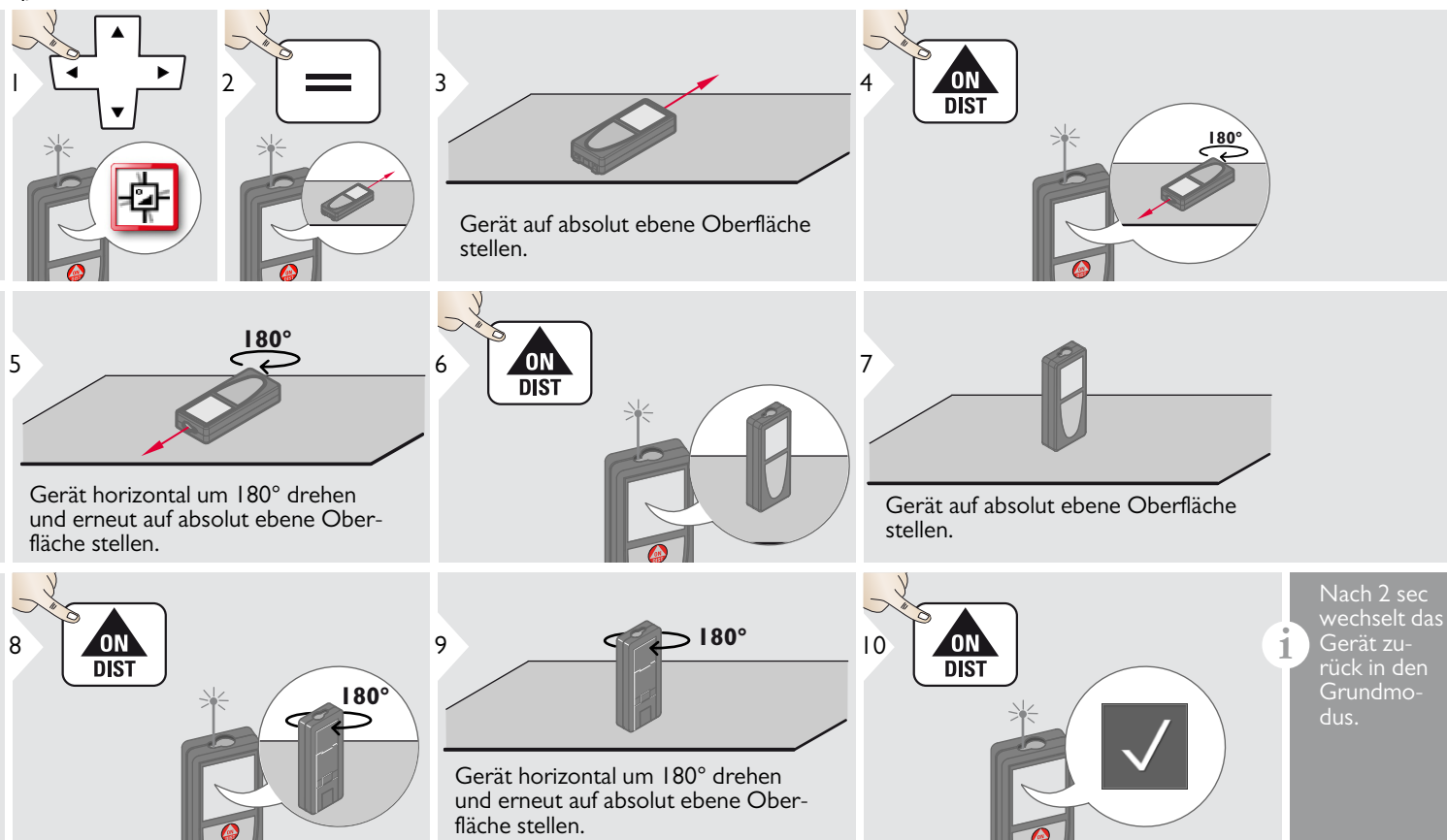

#### **Persönliche Favoriten**

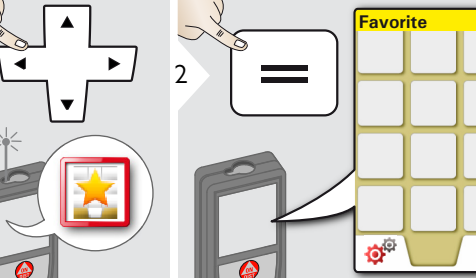

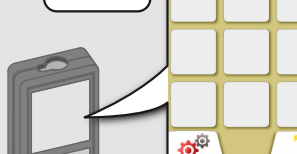

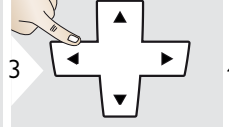

Funktion Favoriten auswählen.

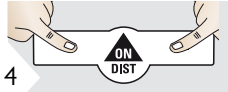

Auswahltaste links oder rechts drücken. Die Funktion wird als Favorit über der entsprechenden Auswahltaste gespeichert.

schen Zugriff darauf zu erhalten.

DE

Im Messmodus 2 sec auf eine Auswahltaste drücken. Favoritaste drücken.

# **Beleuchtung**

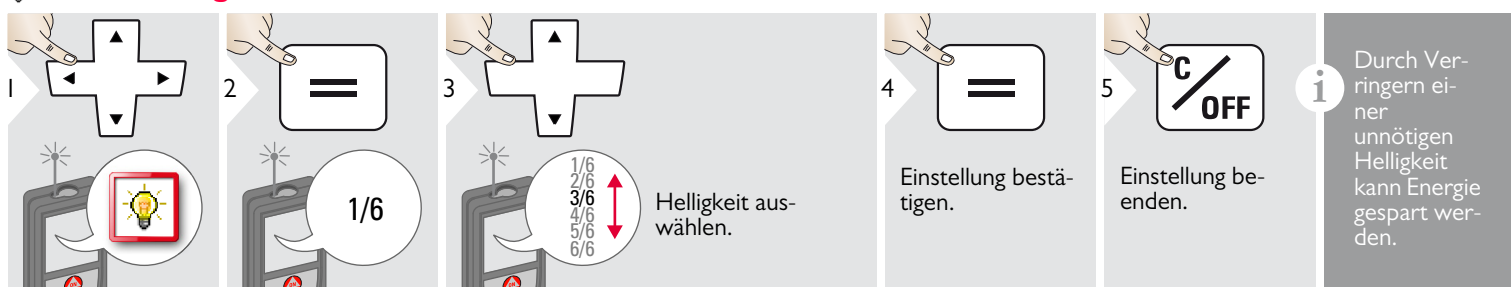

# Touchscreen ein / aus

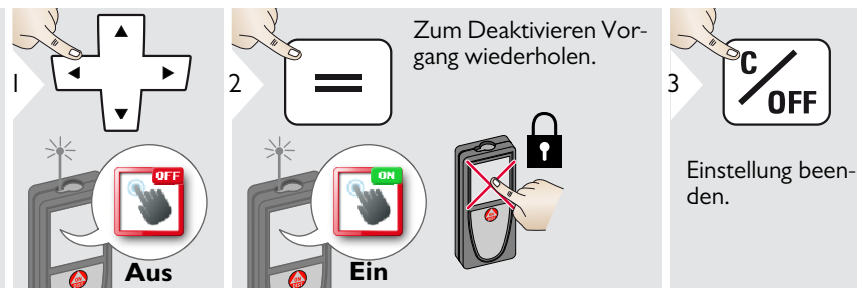

Leica DISTO<sup>™</sup> S910 808167d

#### Datum und Uhrzeit

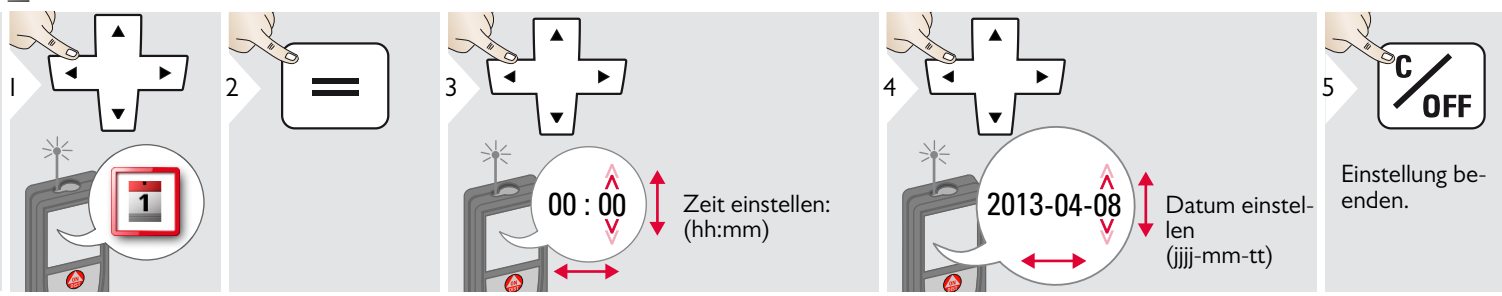

#### **Einstellung des Kompasses**

#### Einstellung der Deklination

1

Je nach Ihrem geografischen Standort kann der Deklinationswinkel von anderen Standorten abweichen, während der geografische und magnetische Nordpol annähernd übereinstimmen. Wird der Referenz-Standort jedoch nicht ausgewählt, kann die Abweichung der Deklination zwischen den Polen sehr gross sein. Für optimale Ergebnisse den nächstgelegenen geografischen Referenzpunkt mit den nachfolgenden Schritten wählen.

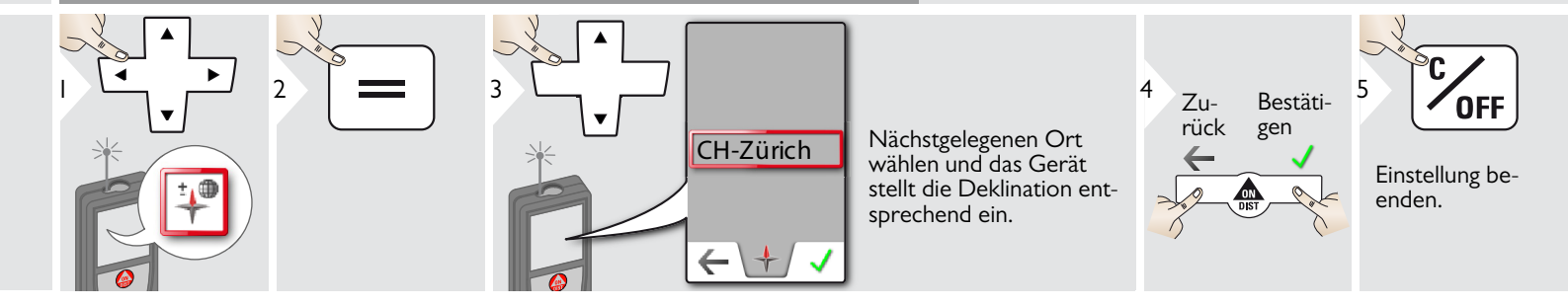

#### **∆i** Offset

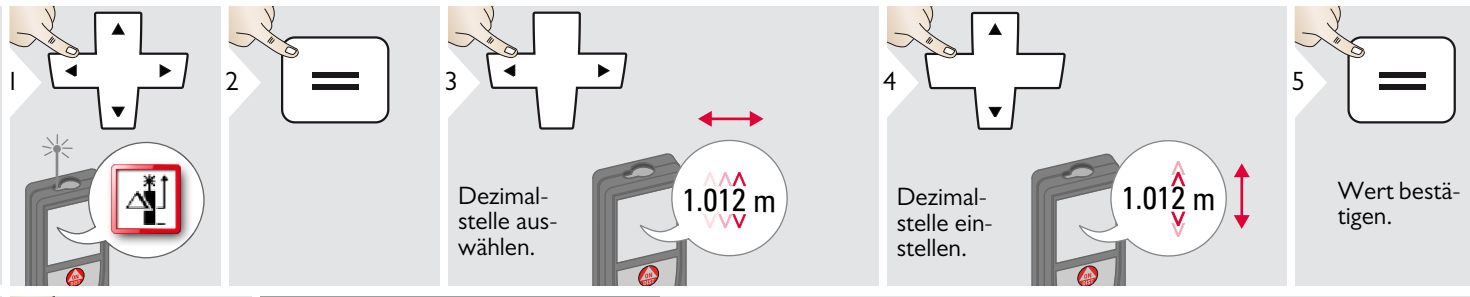

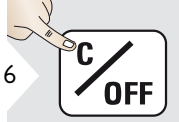

Einstellung be-

enden.

Ein Offset dient dazu, einen bestimmten Wert automatisch zu allen Messwerten hinzuzufügen oder von diesen abzuziehen. Diese Funktion erlaubt die Berücksichtigung von Toleranzen. Das Symbol Offset wird angezeigt.

#### C Zurücksetzen

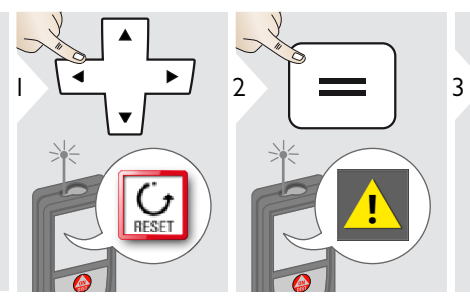

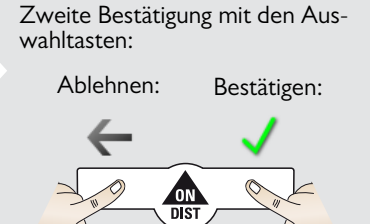

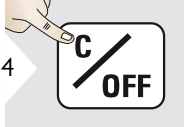

1

Einstellung beenden. Das Gerät kann auf die Werkseinstellungen zurückgesetzt werden. Alle benutzerspezifischen Einstellungen und gespeicherten Werte werden dabei gelöscht.

Zum ZURÜCKSETZEN DER HARDWARE Taste ON / DIST 15 sec lang drücken.

#### Information / Softwareupdate

3

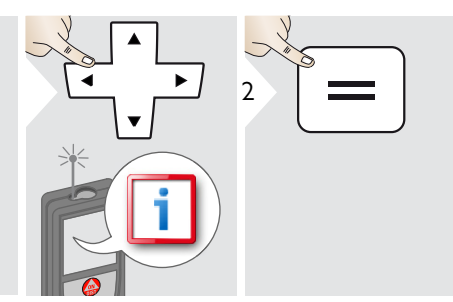

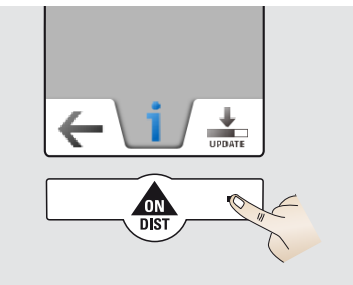

Gerät über USB mit dem Computer verbinden.

4

Unsere Homepage www.disto.com enthält Softwareupdates mit entsprechenden Anweisungen.

Verwenden Sie immer die neueste Softwareversion.

i

# Übersicht

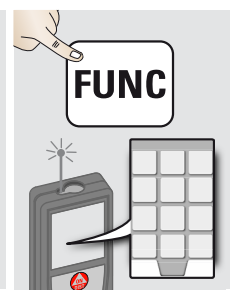

| 20         | Rechner                  |
|------------|--------------------------|
|            | Smart Horizontal Mode    |
| 1          | Smart Angle Messung      |
| DXF        | DXF-Ordner               |
| $\bigcirc$ | Neigung                  |
| DIST       | Einzeldistanzmessung     |
| A          | Punkt-zu-Punkt-Messungen |
| DXF        | DXF-Datenerfassung       |
|            | Foto                     |
|            | Volumen                  |
|            | Smart Area Messung       |
|            | WLAN-Datenübertragung    |
|            | Galerie                  |
| $\bigcirc$ | Fläche                   |

| 1                | Messung geneigter Objekte |
|------------------|---------------------------|
|                  | Breite                    |
| ۲                | Timer                     |
| $\bigtriangleup$ | Dreiecksfläche            |
| Par Px           | Messung von Höhenprofilen |
| đ                | Durchmesser               |
| Ĵ                | Einstellung der Messebene |
| <b>_</b>         | Pythagoras (2 Punkte)     |
| Px<br>Po         | Höhentracking             |
|                  | Fläche von Foto           |
| +                | Kompass                   |
| V                | Pythagoras (3 Punkte)     |
|                  | Trapez                    |
| a b b            | Absteckung                |

#### Rechner

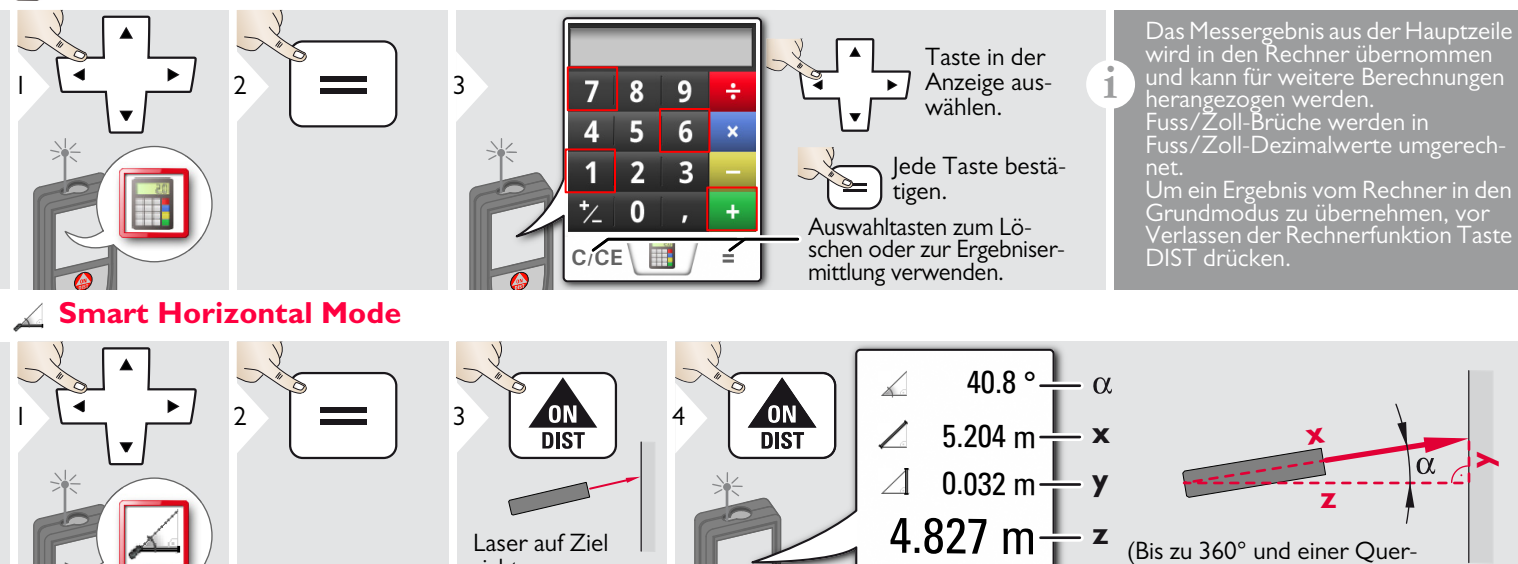

richten.

α

neigung von  $\pm 10^{\circ}$ )

# 🛐 Smart Angle Messung

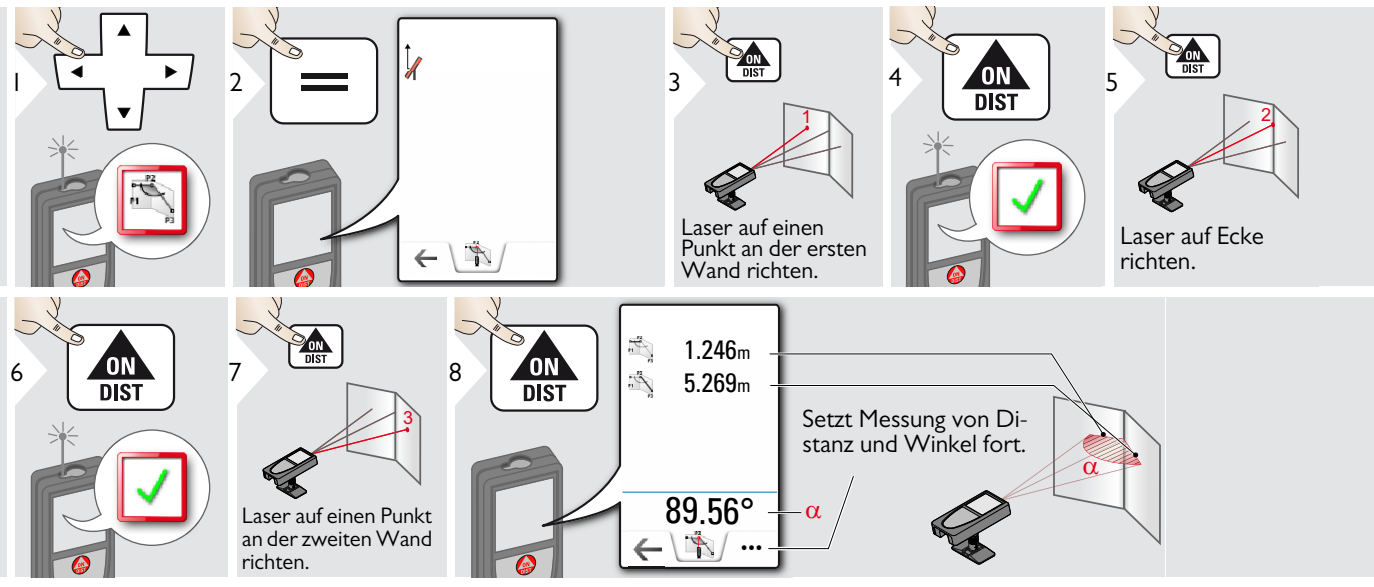

# 🔺 Neigung

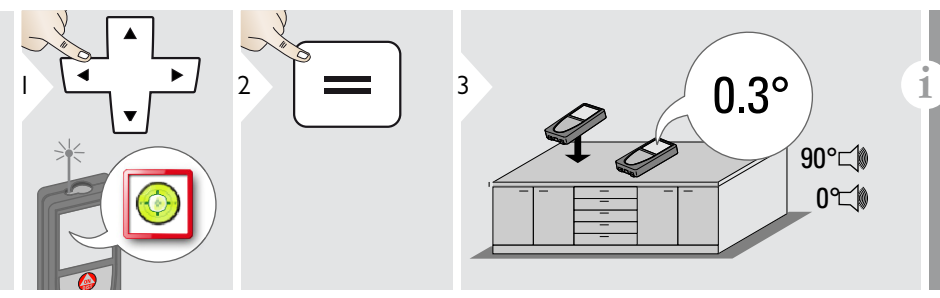

Anzeige von Neigungen von 360° mit einer Querneigung von +/-10°. Das Gerät gibt bei 0° und 90° einen Signalton ab. Ideal für horizontale oder vertikale Anpassungen.

# 🛦 Messung von Einzeldistanzen

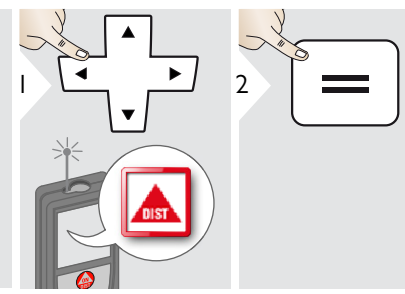

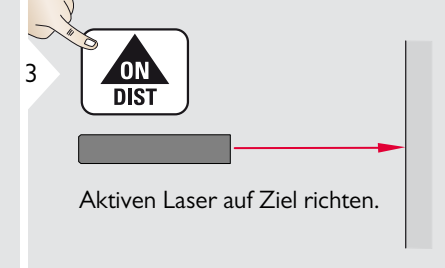

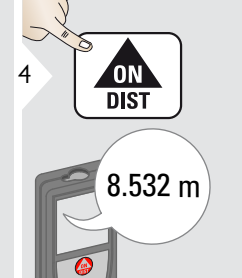

Zieloberflächen:

i

Messfehler können bei der Messung auf farblose Flüssigkeiten, Glas, Styropor oder halbdurchlässige bzw. hochglänzende Oberflächen auftreten. Bei der Messung auf dunkle Oberflächen erhöht sich die Messzeit.

### Punkt-zu-Punkt-Messungen

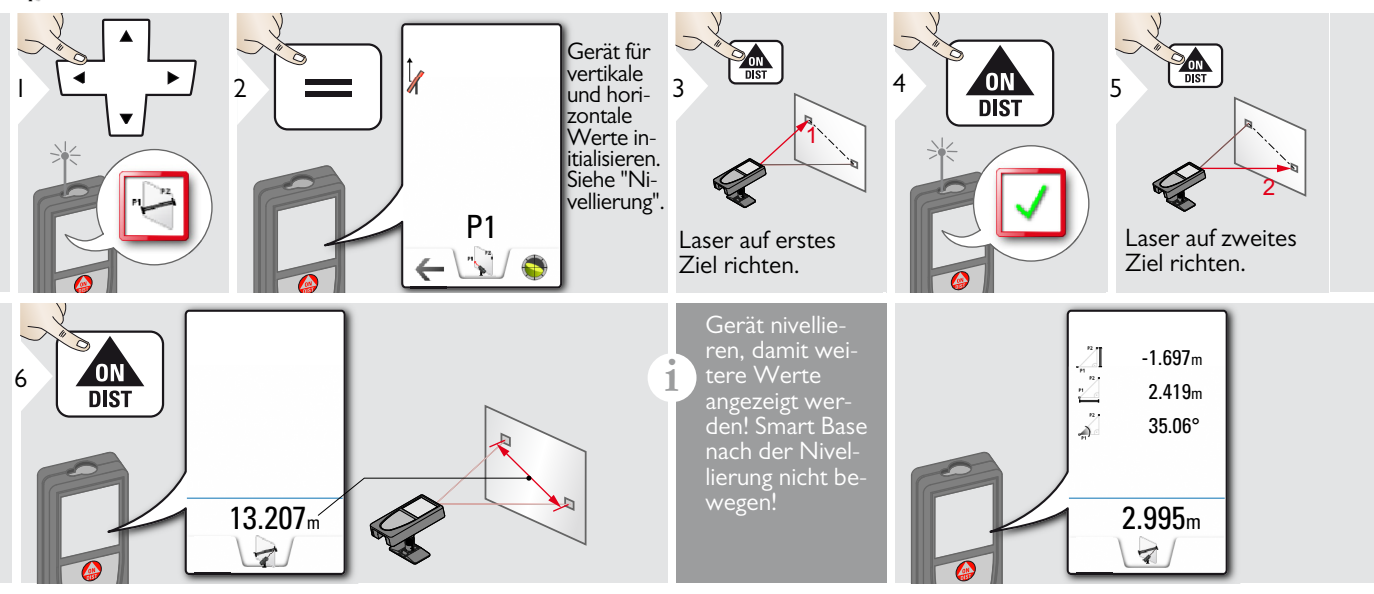

#### Nivellierung

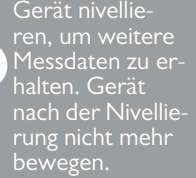

muss die Smart Base ausgeklappt sein und das Gerät muss sich in einem Neigungsbereich von  $+/-5^{\circ}$  befinden.

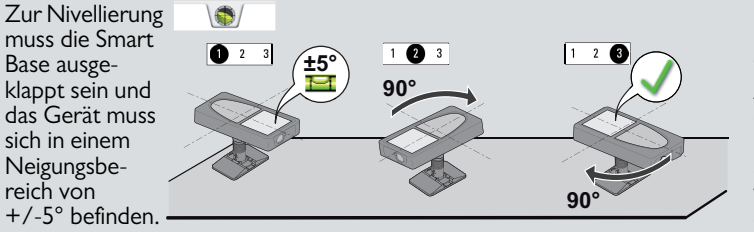

Gerät zweimal im Uhrzeigersinn um 90° drehen. Den Anweisungen in der Anzeige folgen. Die Nivellierung ist abgeschlossen, wenn am Display das Symbol für ÓK angezeigt wird.

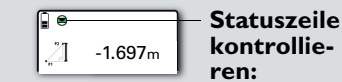

Gerät ordnungsgemäss nivelliert

- Gerät nicht ordnungsgemäss nivelliert
- Smart Base wurde geneigt, was die Messgenauigkeit beeinträchtigen kann

# 🔁 DXF-Datenerfassung

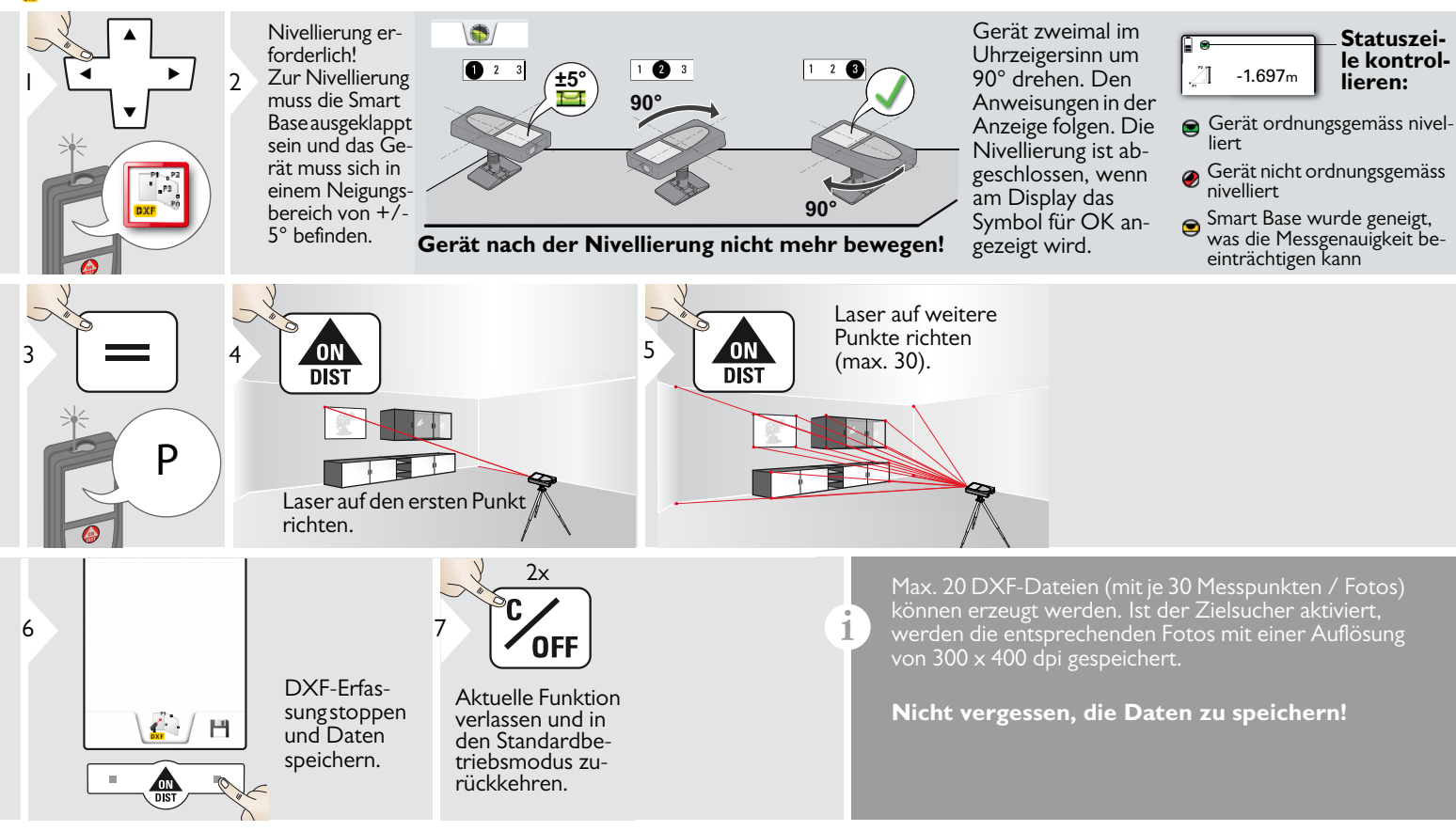

1

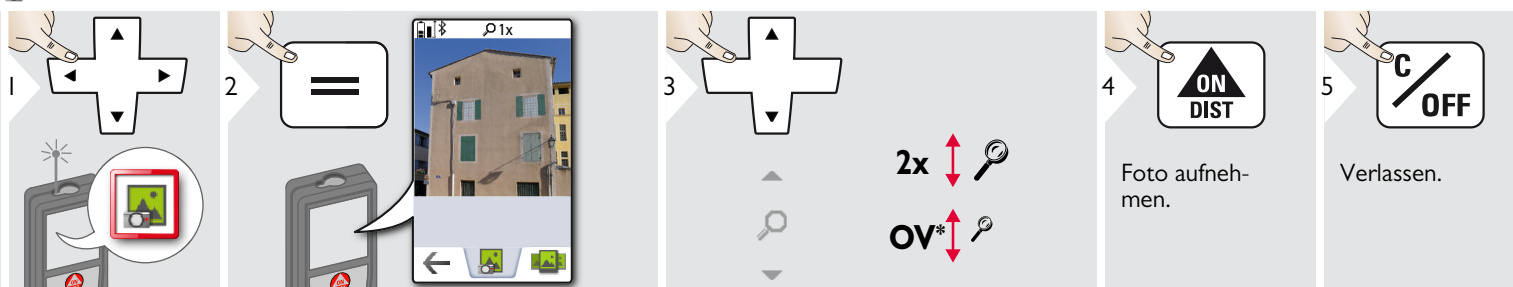

Auf das Kamera-Symbol in der Mitte der untersten Zeile tippen, um ein Foto aufzunehmen. Für Screenshots die Kamera-Taste 2 sec drücken.

\* OV = Übersicht

#### **Volumen**

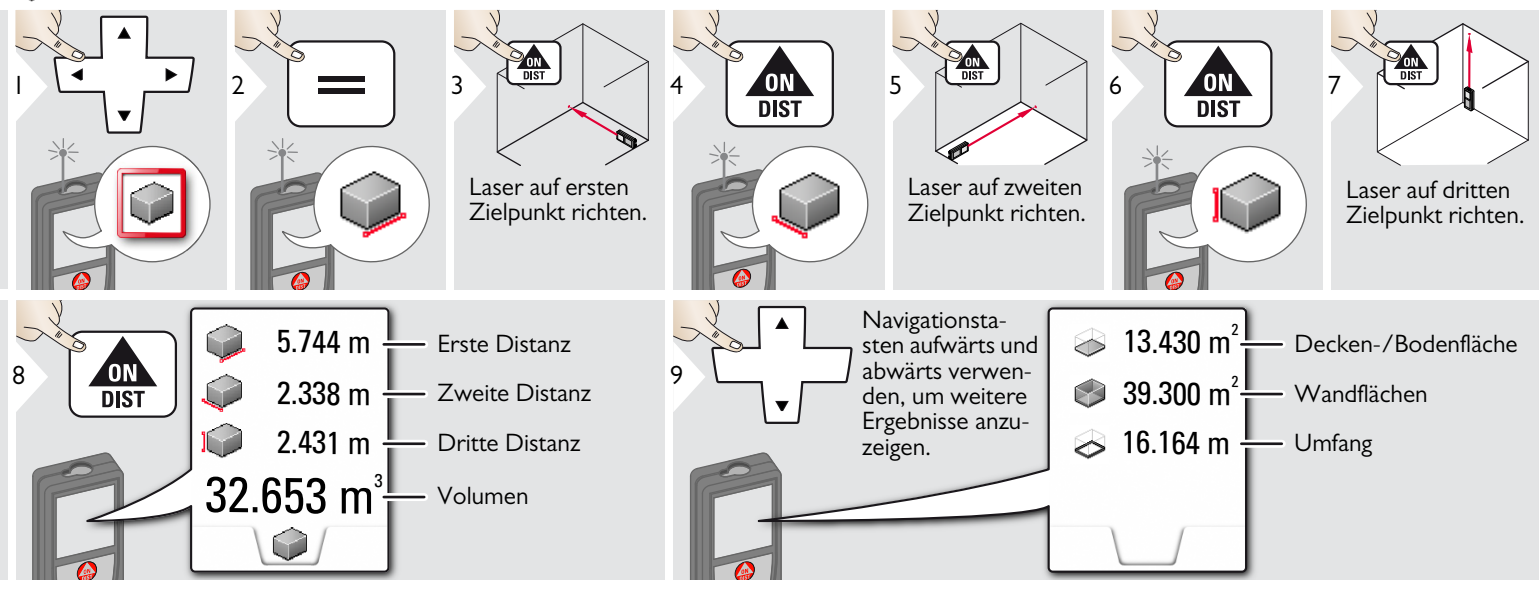

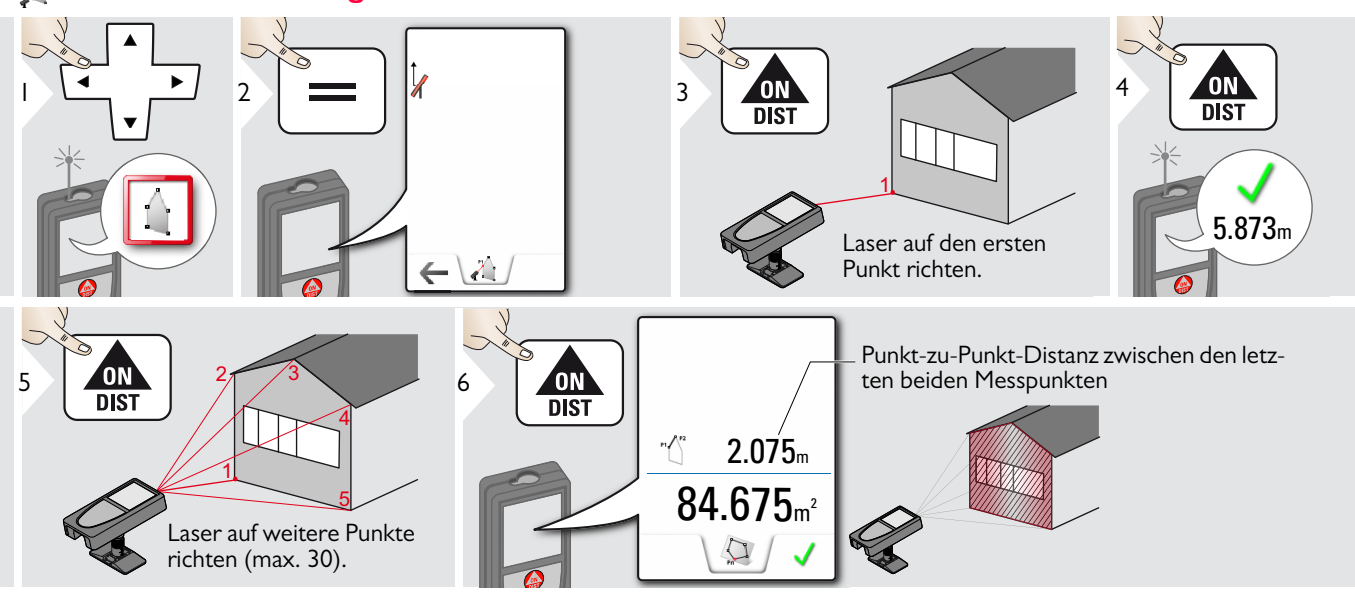

# WLAN-Datenübertragung

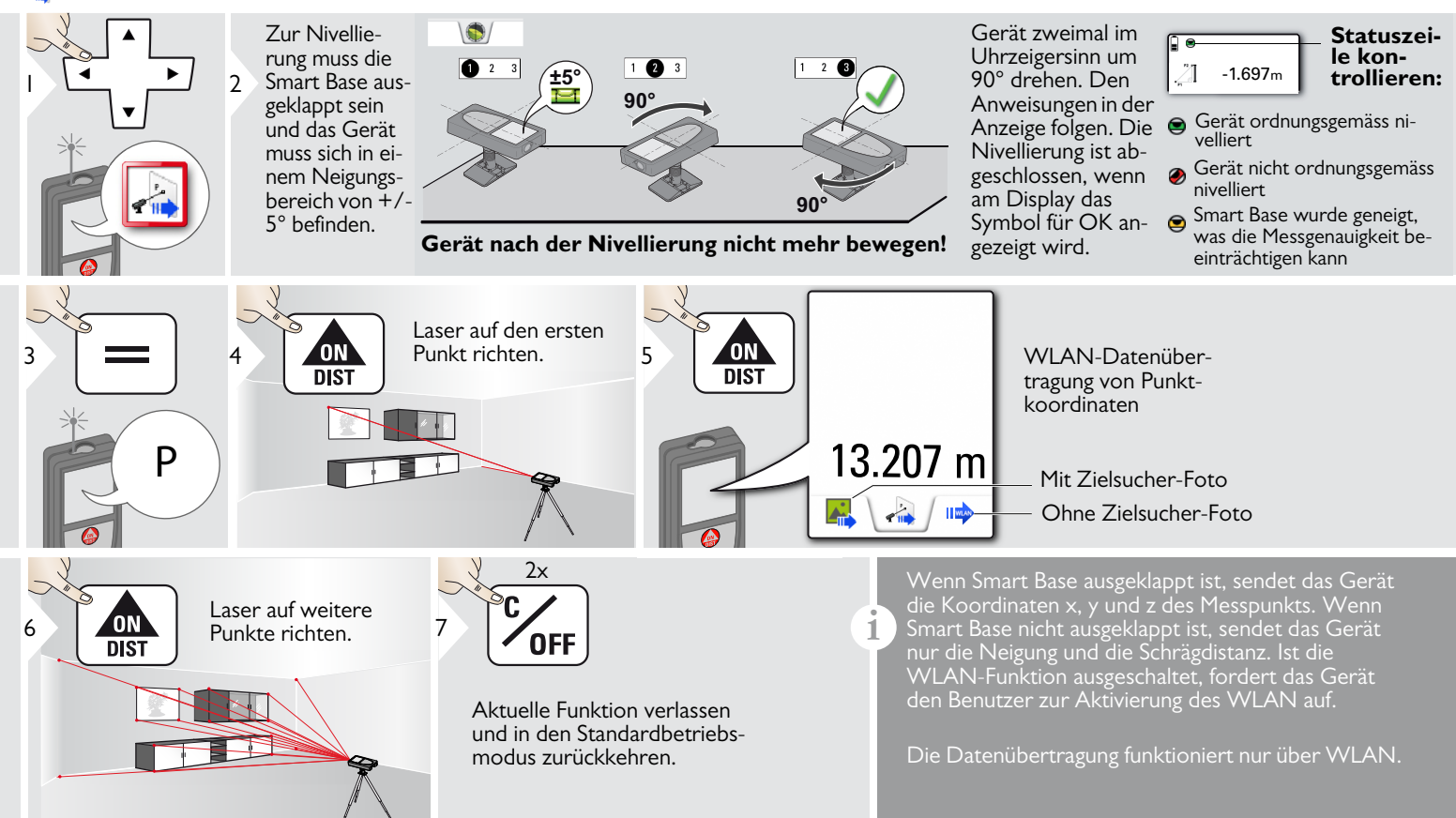

## **Galerie**

1

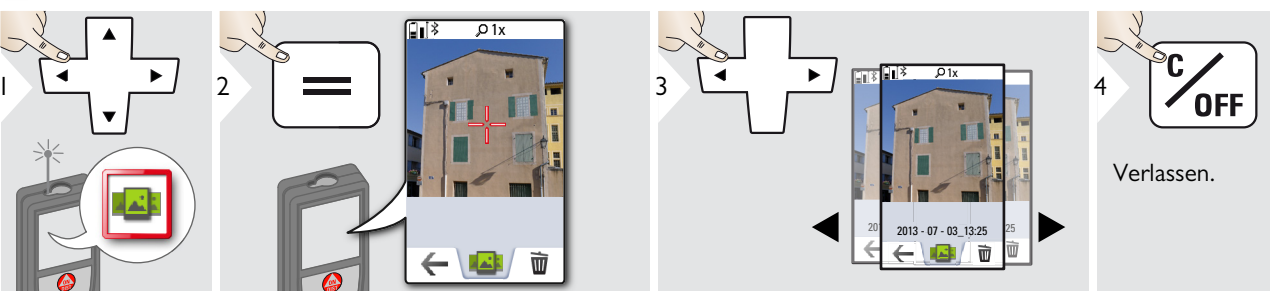

Wenn das Gerät über ein USB-Kabel mit dem Computer verbunden ist, kann die Galerie heruntergeladen oder gelöscht werden. Es ist nicht möglich, Daten hochzuladen.

## → Fläche

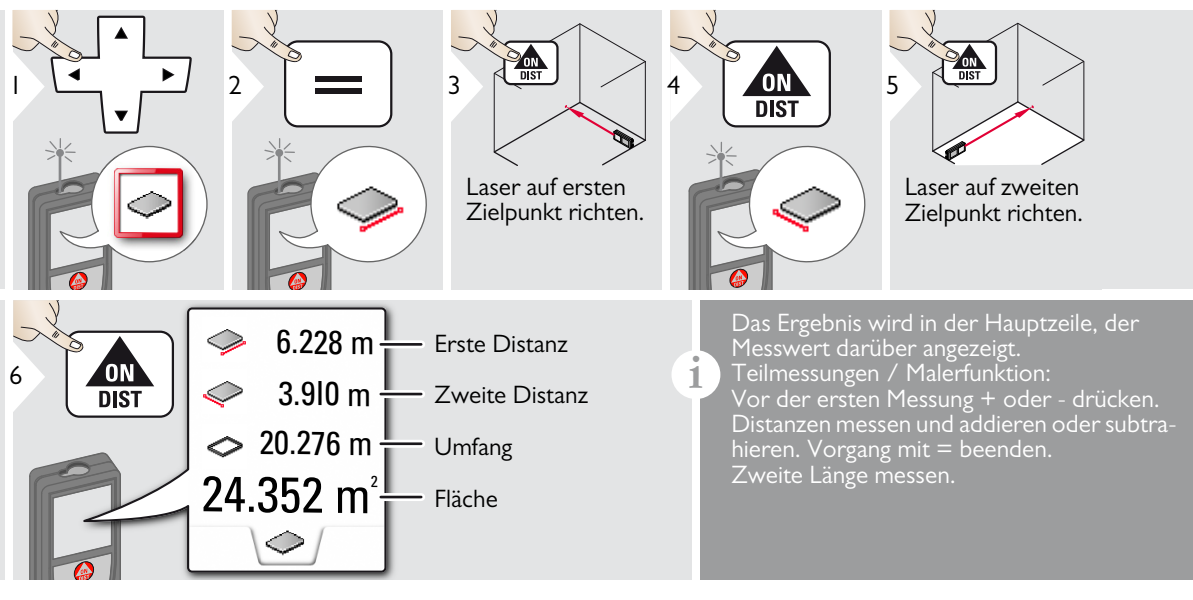

# 🖌 Geneigte Objekte

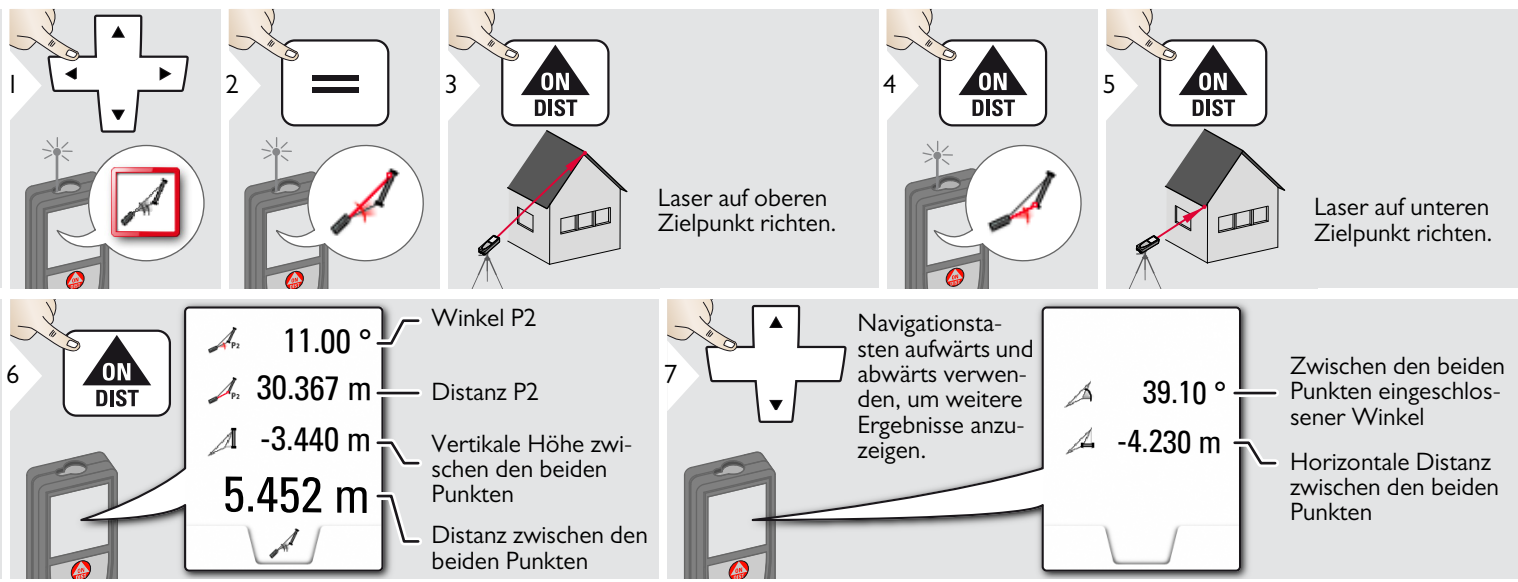

Indirekte Distanzmessung zwischen zwei Punkten mit zusätzlichen Ergebnissen. Ideal für Einsätze wie Länge und Neigung des Dachs, Höhe von Schornsteinen ... Das Gerät muss in derselben vertikalen Ebene positioniert werden, in der sich die beiden Messpunkte befinden. Die Ebene ist durch die Linie zwischen den beiden Punkten definiert. Das bedeutet, dass das Gerät auf dem Stativ nur vertikal bewegt und nicht horizontal gedreht wird, um die beiden Punkte zu erreichen.

## Breite

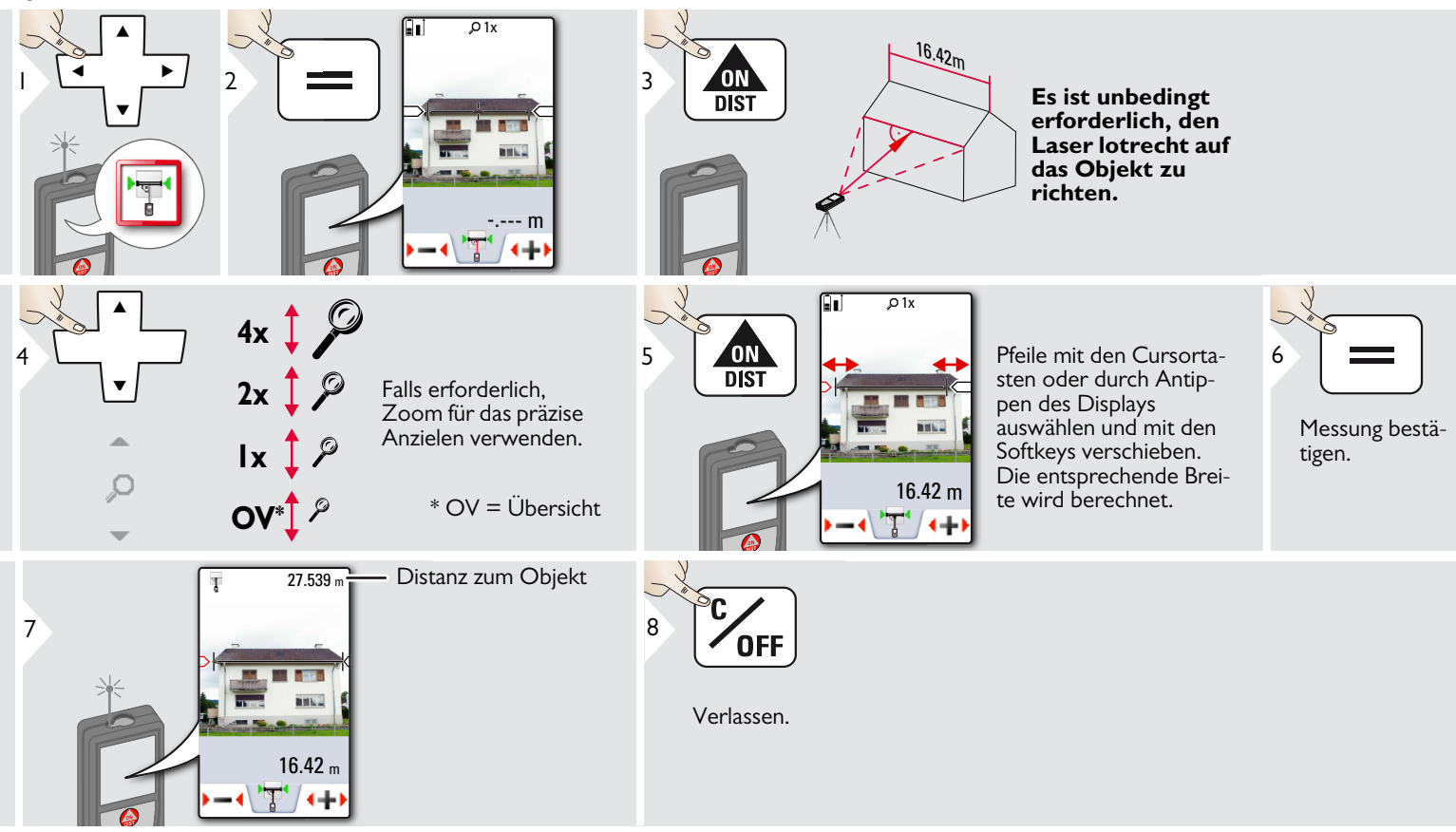

# Immer

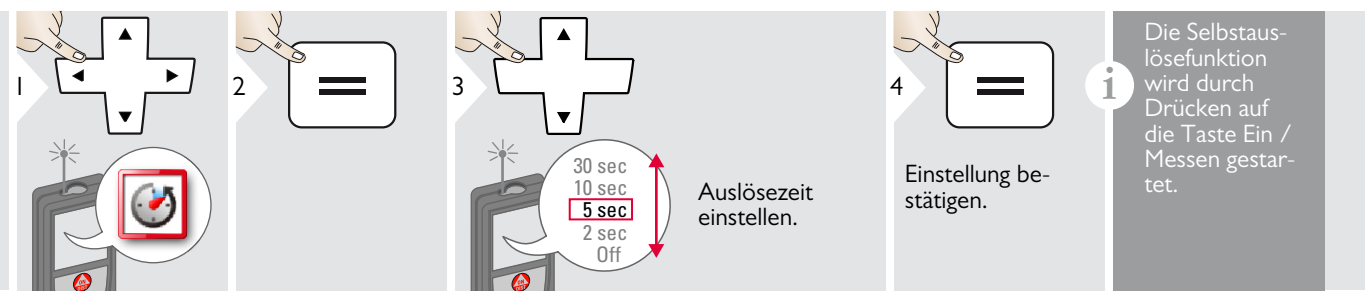

#### **Dreiecksfläche**

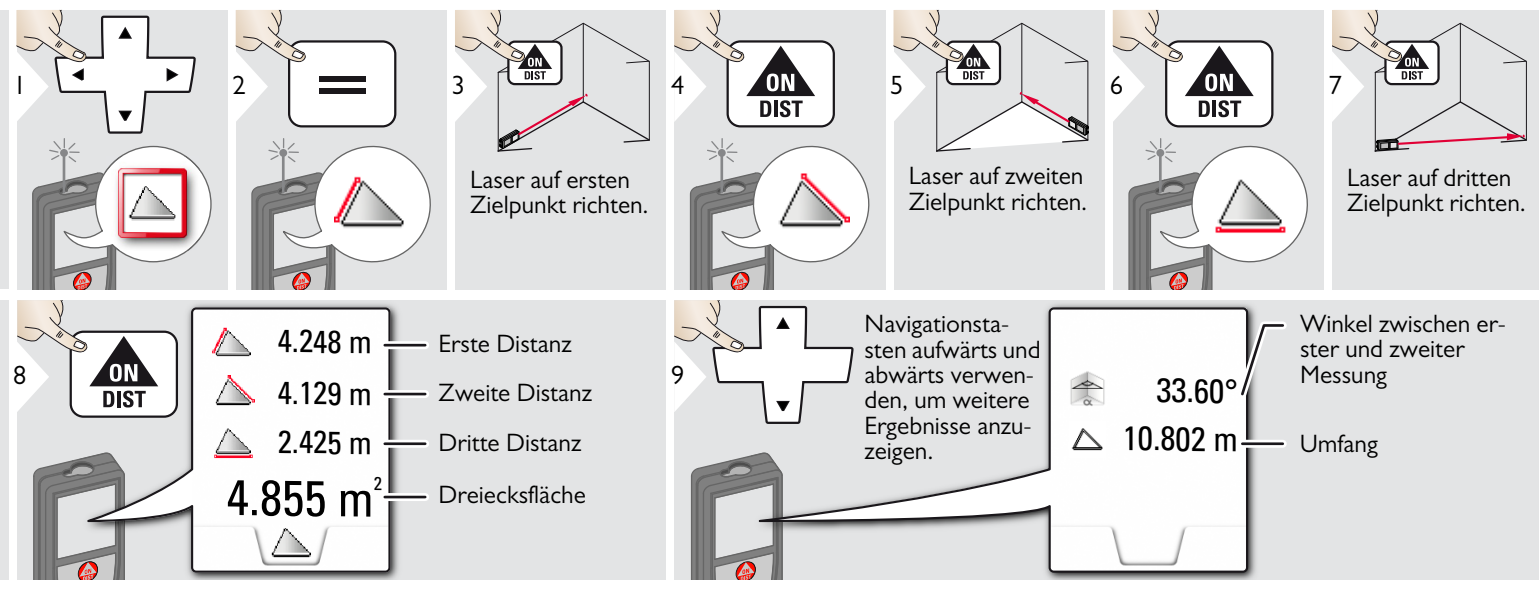

# Messung von Höhenprofilen

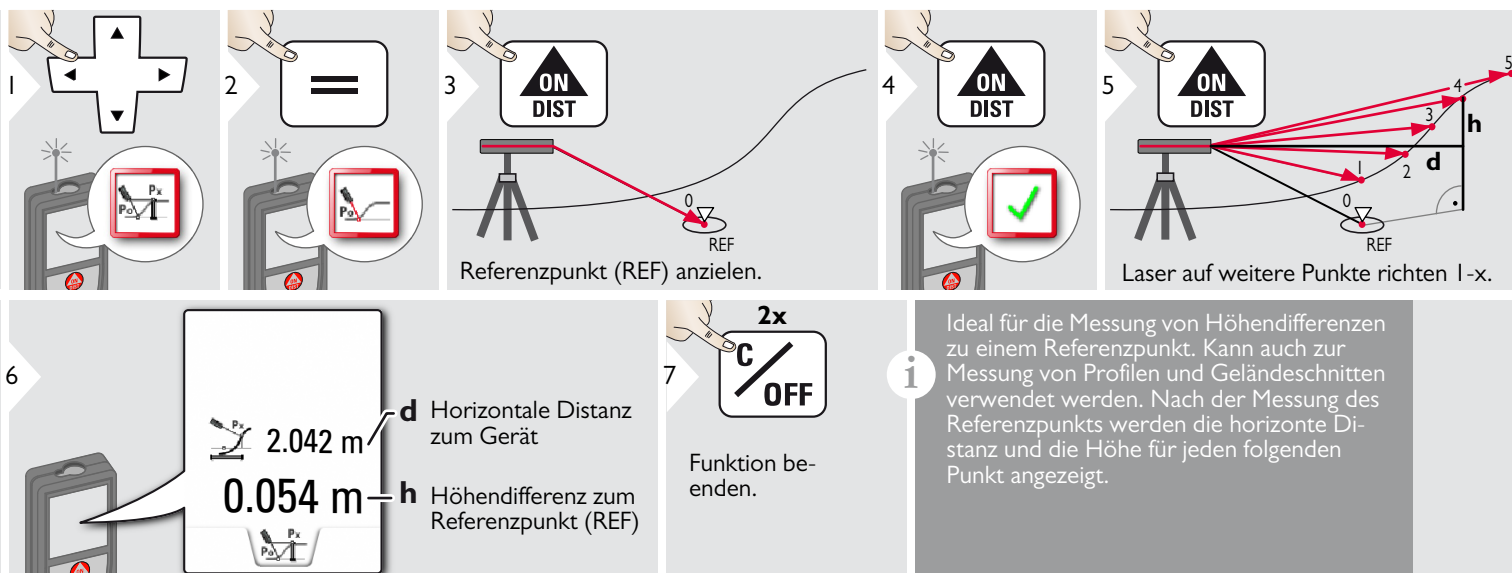

#### Provide the second second seco

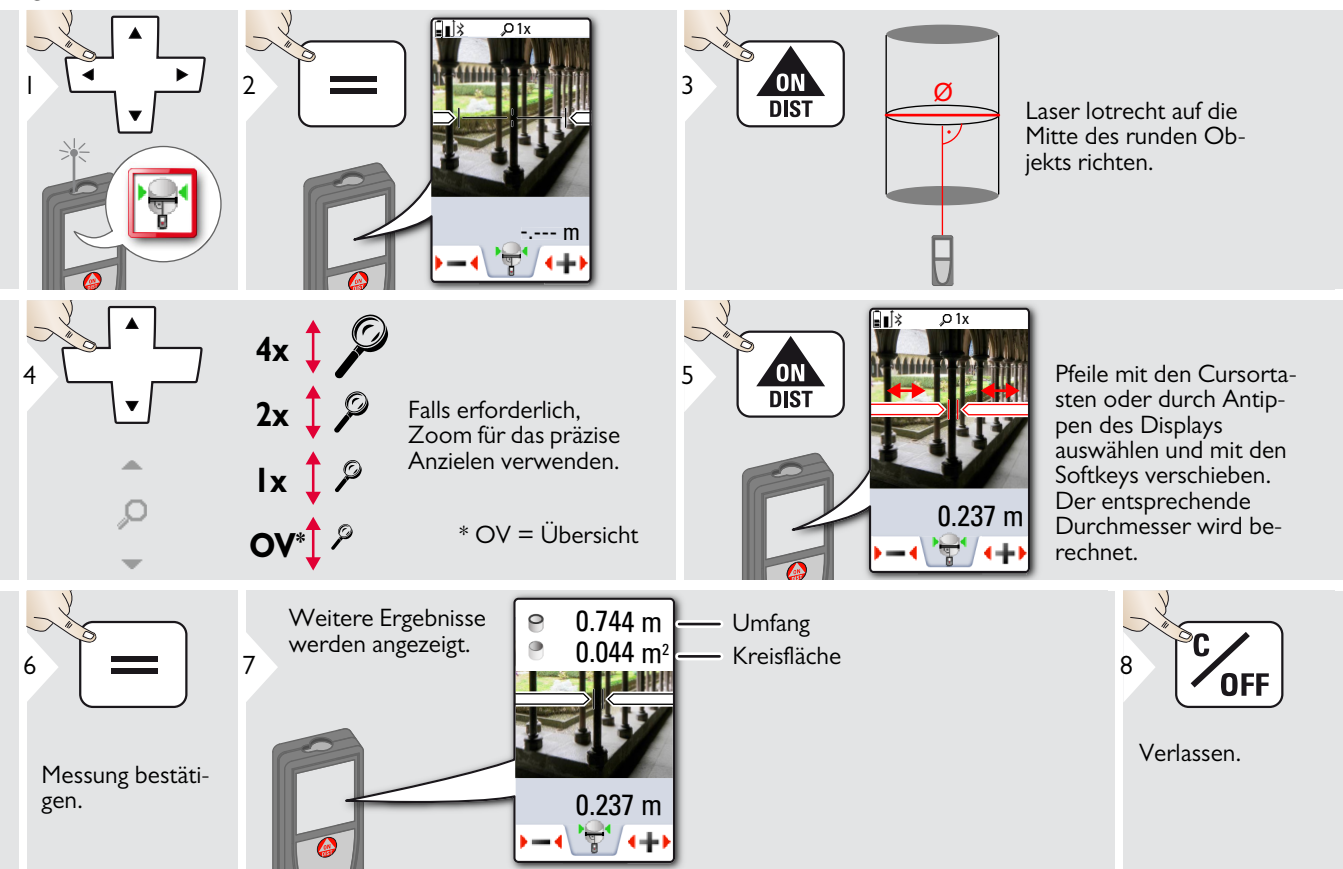

### 👔 Einstellung der Messebene

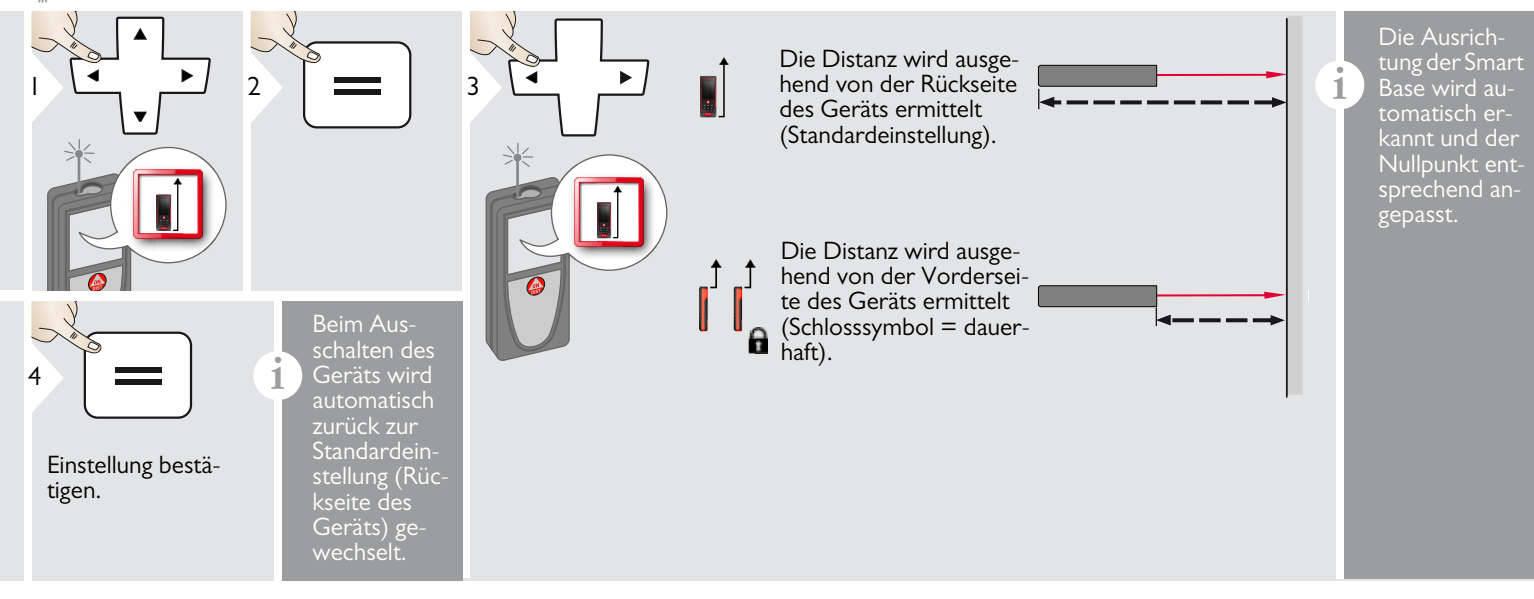

# **Functionen**

# ¬ Pythagoras (2 Punkte)

|                                         | Laser auf erstes<br>Ziel richten. | 4 DIST 5                                                                                                    | Laser auf zweites<br>Ziel richten.                                                                                                    |
|-----------------------------------------|-----------------------------------|----------------------------------------------------------------------------------------------------|----------------------------------------------------------------------------------------------------|
| 6 DIST 25.133 m<br>21.383 m<br>13.207 m |                                   | Das Ergebnis wird in de<br>Drücken der Messtaste<br>tiviert automatisch die N<br>Wir empfehlen den Ein:<br>nur für indirekte horizo<br>Bei der Höhenmessung<br>Neigungsmessung genat | er Hauptzeile angezeigt.<br>für 2 sec in dieser Funktion ak-<br>1inimum- / Maximum-Messung.<br>satz der Pythagoras-Funktion<br>ntale Messungen.<br>(vertikal) ist eine Funktion mit<br>uer. |

# - Höhentracking

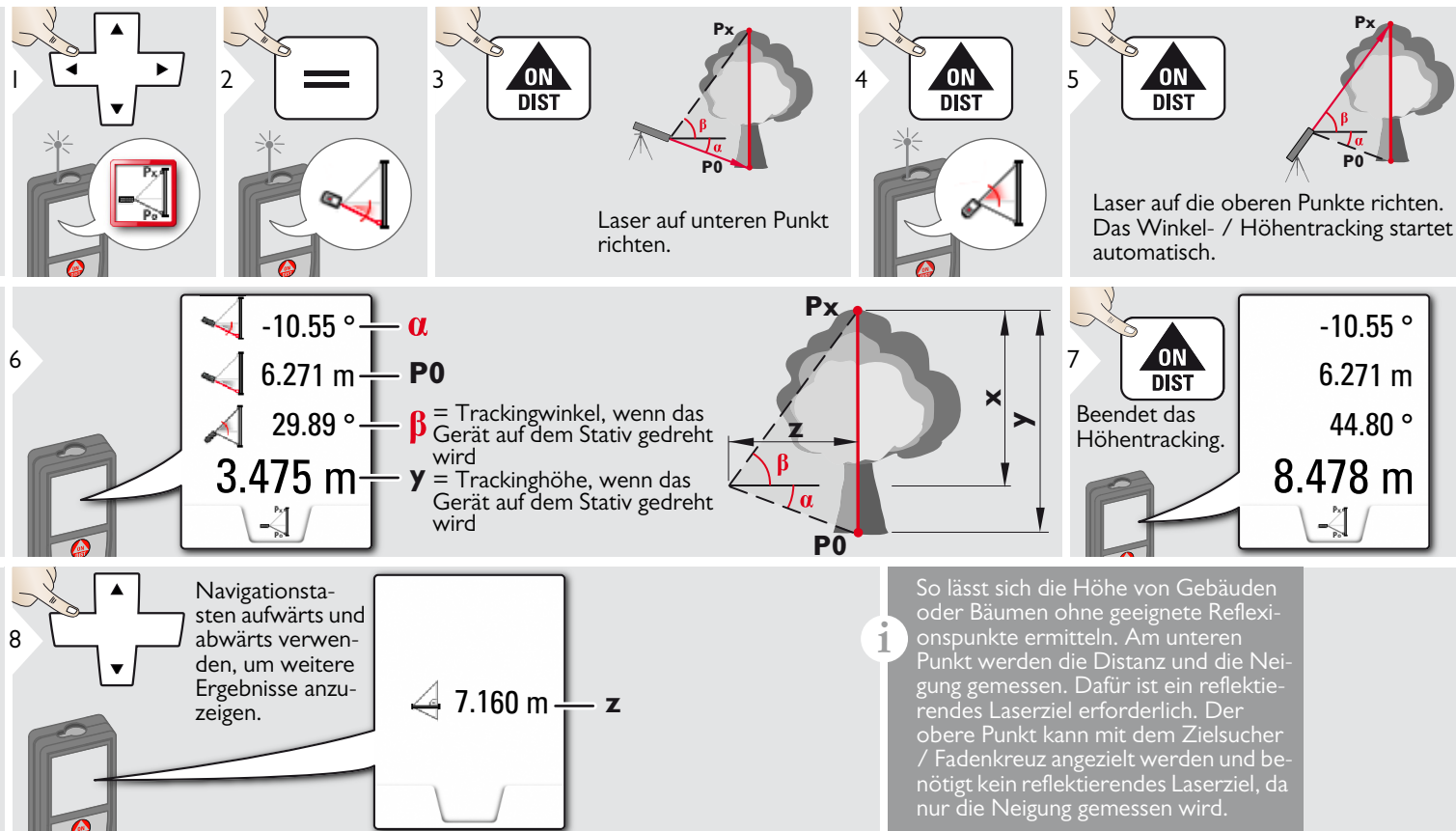

# 🛉 Fläche von Foto

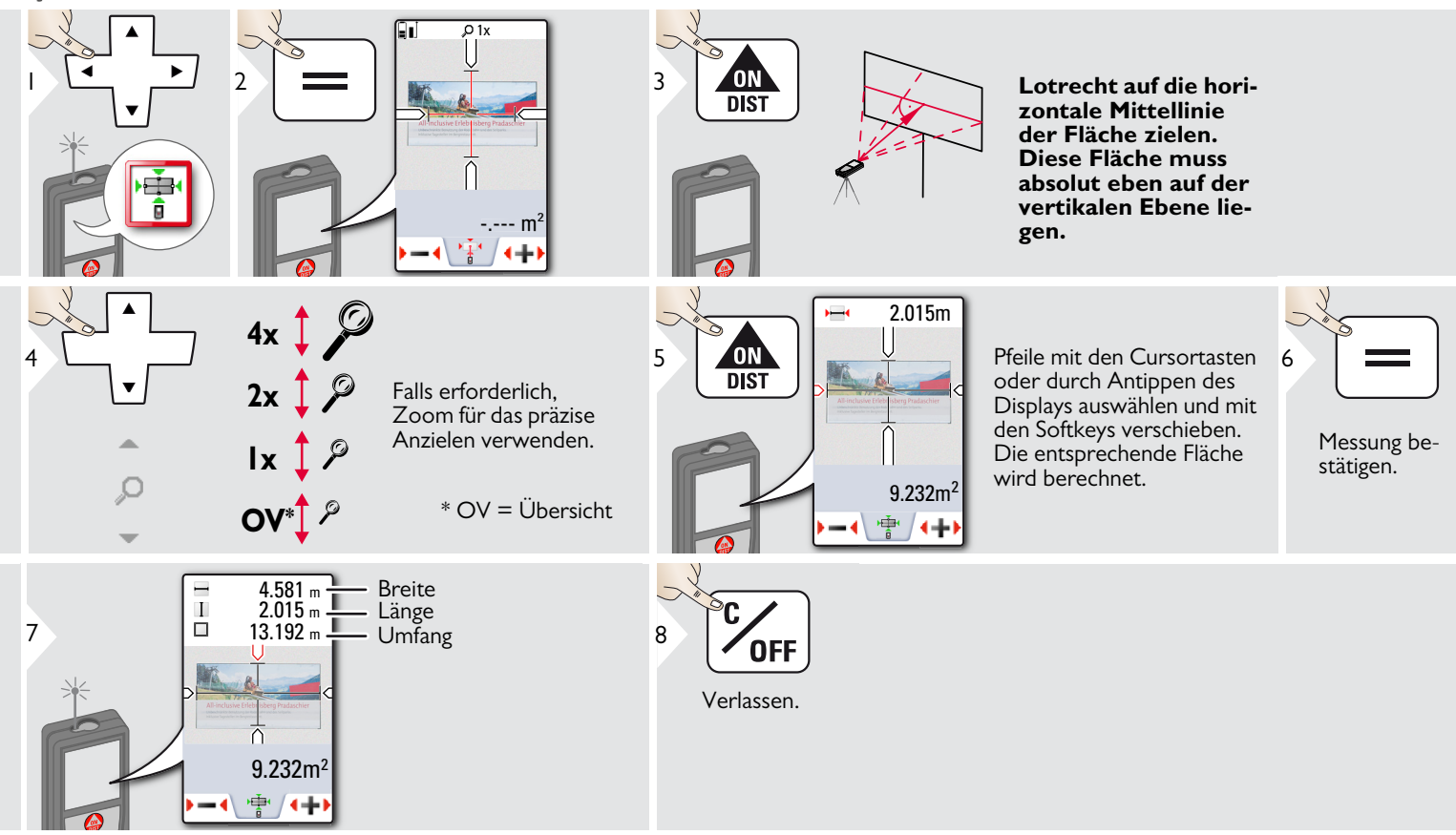

# 🔶 Kompass

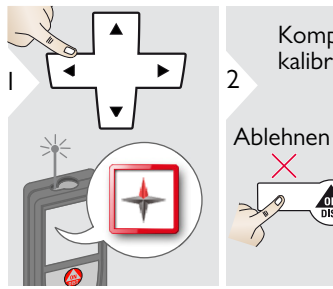

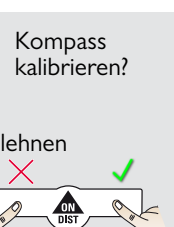

3

1

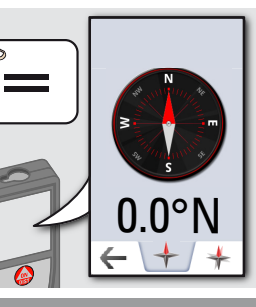

neigt (>20° nach vorne / >10°

fernhalten!

Gerät von Magneten

Der Pfeil zeigt immer zum geografischen Norden.

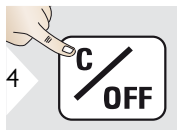

Verlassen.

Möglicherweise funktioniert der Kompass nicht ordnungsgemäss:

• in Gebäuden

1

1

- in der N\u00e4he von Hochspannungslei tungen (z. B. auf Bahnsteigen)
- in der N\u00e4he von Magneten, metallischen Objekten oder elektrischen Haushaltsger\u00e4ten

#### 🖌 Kalibrierung des Kompasses:

Der Kompass muss nach dem Einschalten des Geräts vor jeder ersten Messung kalibriert werden.

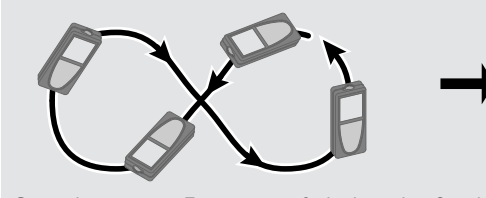

Gerät langsam in Form einer 8 drehen, bis Symbol OK angezeigt wird.

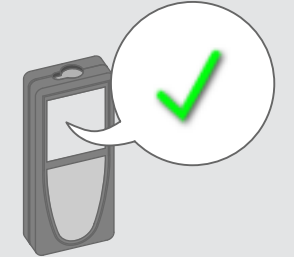

Nach 2 sec wechselt das Gerät zurück in den Kompasmodus.

# Pythagoras (3 Punkte)

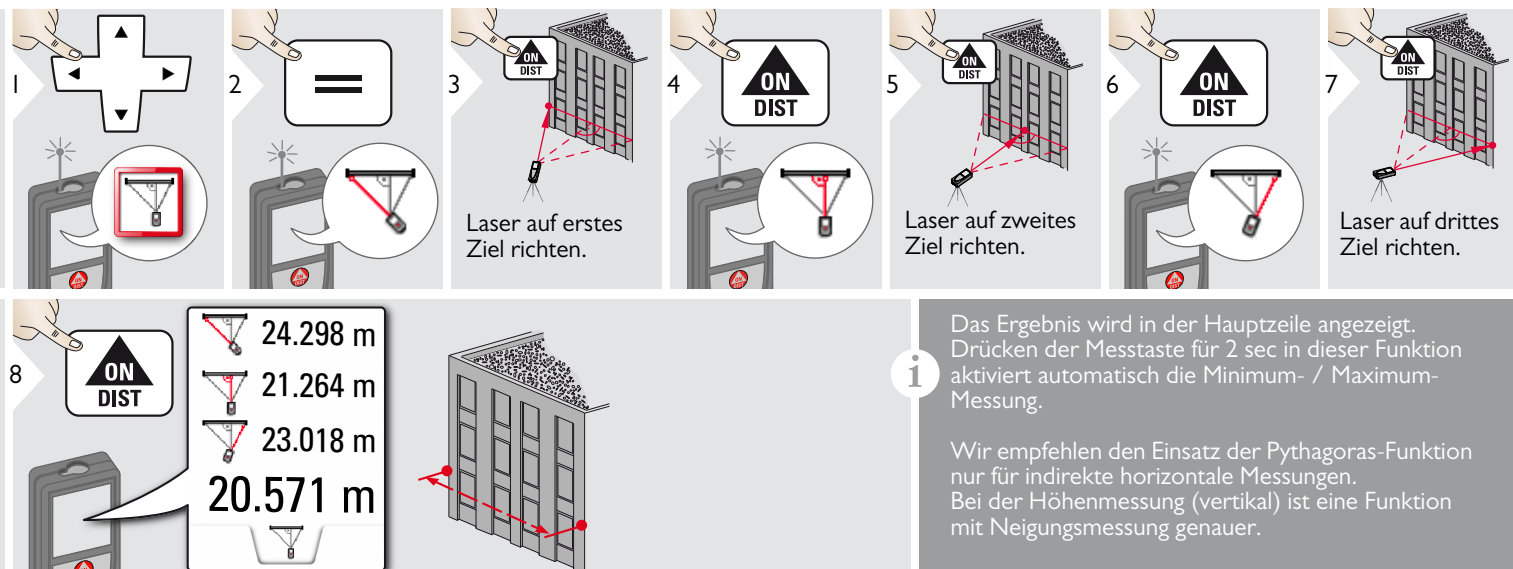

### **Trapez**

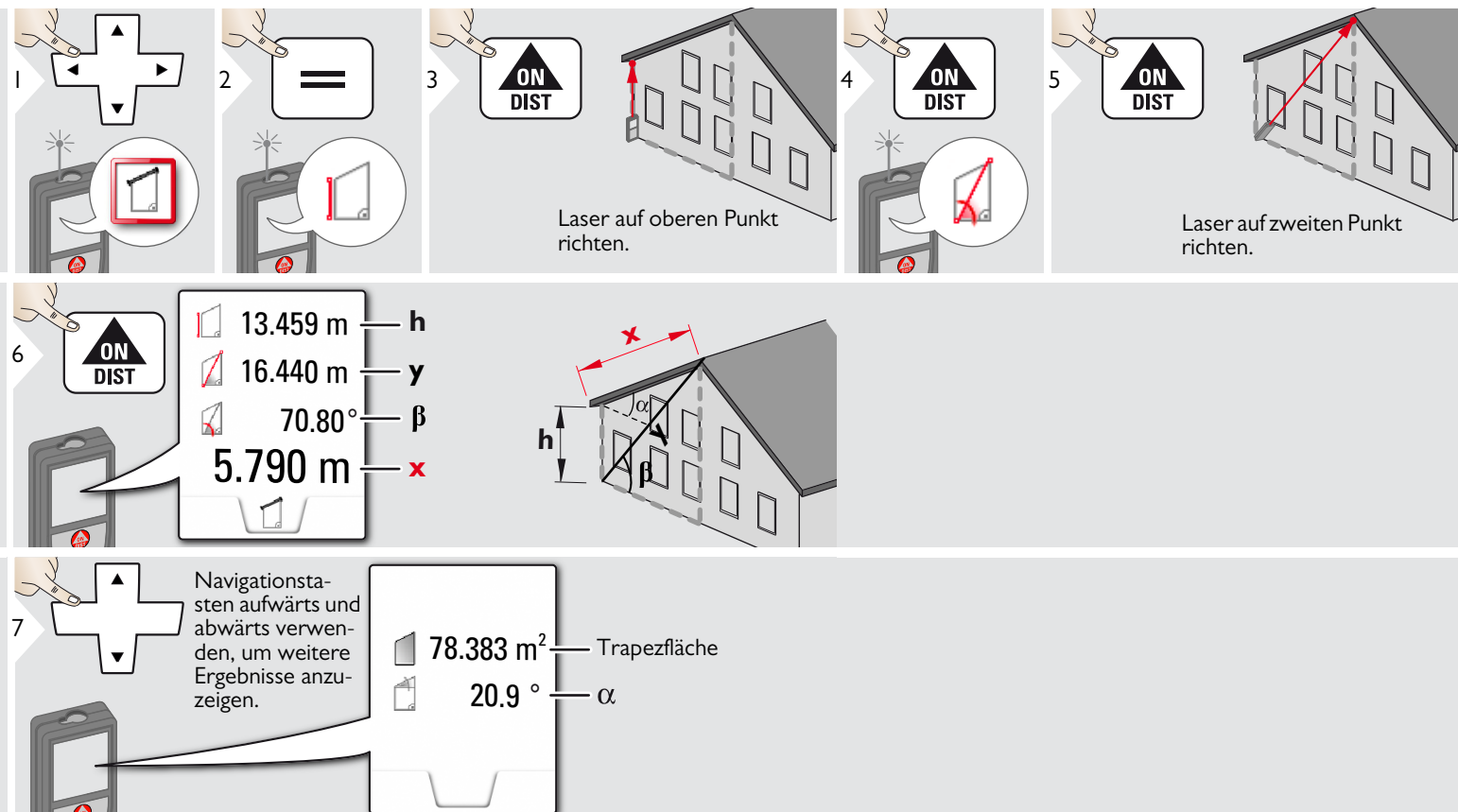

# **Absteckung**

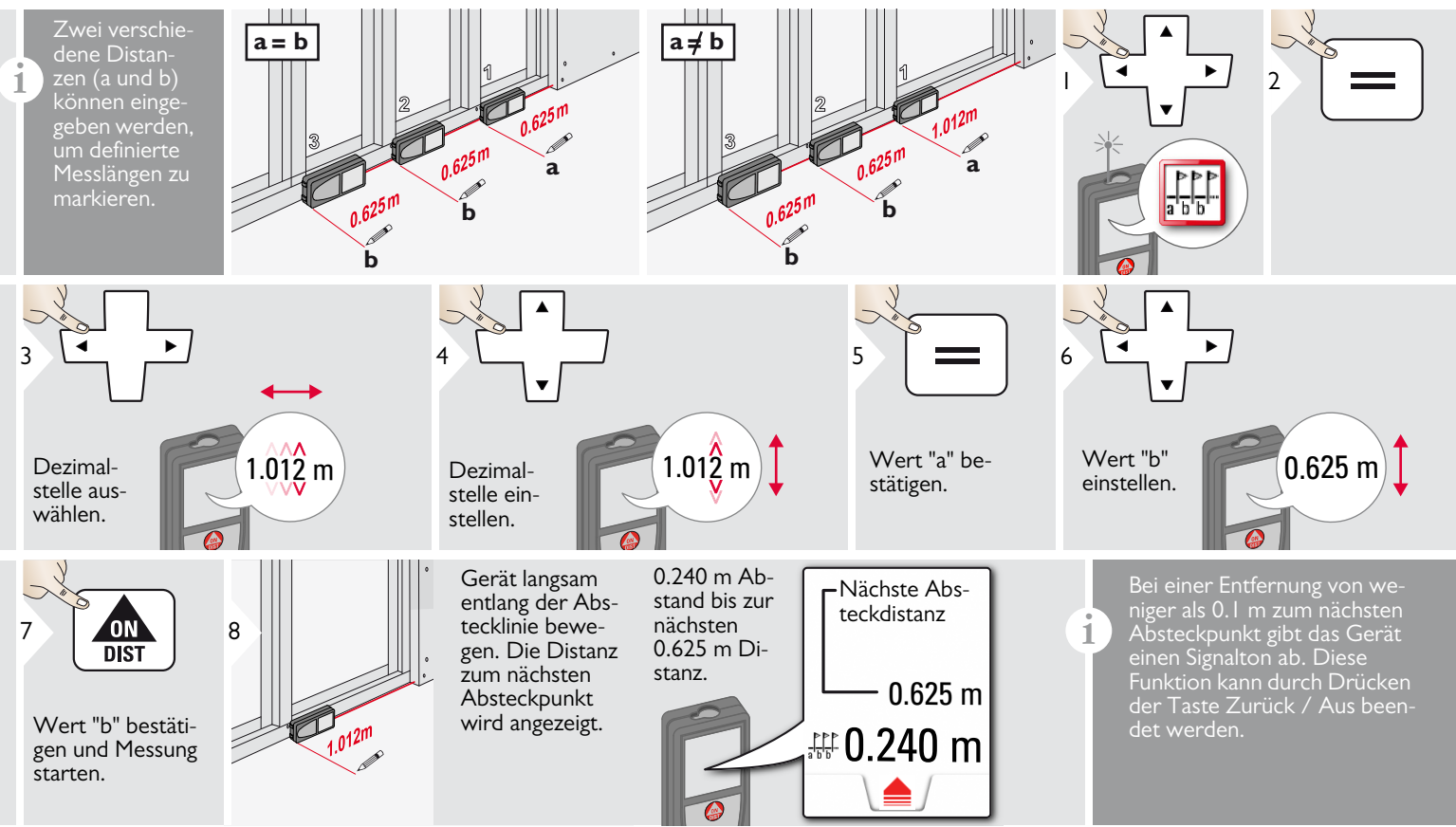

#### **Technische Daten**

| Distanzmessung                                                      | (ISO 163331-1)                                               |
|---------------------------------------------------------------------|--------------------------------------------------------------|
| Genauigkeit bei günstigen<br>Bedingungen *                          | ± 1.0 mm / 0.04 in ***                                       |
| Genauigkeit bei ungünstigen<br>Bedingungen **                       | ± 2.0 mm / 0.08 in ***                                       |
| Reichweite bei günstigen<br>Bedingungen *                           | 0.05 m - 300 m /<br>0.16 - 1000 ft                           |
| Reichweite bei ungünstigen<br>Bedingungen **                        | 0.05 m - 150 m<br>(0.16 - 492 ft)                            |
| Kleinste Anzeigeeinheit                                             | 0.1 mm / 1/32 in                                             |
| X-Range Power Technology <sup>™</sup>                               | ja                                                           |
| Ø Laserpunkt (in Entfernung)                                        | 6 / 30 / 60 mm<br>(10 / 50 / 100 m)                          |
| Neigungsmessung                                                     |                                                              |
| Messtoleranz zu Laserstrahl<br>****                                 | -0.1° / +0.2°                                                |
| Messtoleranz zu Gehäuse ****                                        | ± 0.1°                                                       |
| Reichweite                                                          | 360°                                                         |
| Smart Base                                                          |                                                              |
| Arbeitsbereich Vertikal-<br>sensor                                  | -40° bis 80°                                                 |
| Genauigkeit Vertikalsensor                                          | bis zu +/- 0.1°                                              |
| Arbeitsbereich Horizontal-<br>sensor                                | 360°                                                         |
| Genauigkeit Horizontal-<br>sensor                                   | bis zu +/- 0.1°                                              |
| in Entfernung (Kombination<br>aus Sensoren und Distanz-<br>messung) | ca.:<br>+/- 2 mm / 2 m<br>+/- 5 mm / 5 m<br>+/- 10 mm / 10 m |
| Gerätenivellierung                                                  | _                                                            |
| Geracenivenierung                                                   |                                                              |

| Gerätenivellierung   |           |
|----------------------|-----------|
| Nivellierbereich     | +/- 5°    |
| Nivelliergenauigkeit | +/- 0.05° |

| 2                                            |
|----------------------------------------------|
| 620-670 nm, < 1 mW                           |
| IP54 (staub- und spritz-<br>wassergeschützt) |
| nach 90 s                                    |
| nach 180 s                                   |
| Bluetooth <sup>®</sup> v4.0                  |
| 0,47 mW<br>2402 - 2480 MHz<br><10 m          |
| ja                                           |
| 15,5 mW<br>2412 - 2472 MHz<br>10 m           |
| 61 x 32 x 164 mm<br>2.4 x 1.3 x 6.5 in       |
| 291 g / 10.2 oz                              |
| -25 bis 60 °C                                |
| -10 bis 50 °C<br>14 bis 122 °F               |
| -10 bis 40 °C<br>14 bis 104 °F               |
|                                              |
| 800 x 600 dpi                                |
| 240 x 400 dpi                                |
| JPG, DXF                                     |
| USB                                          |
|                                              |
| 3.7 V                                        |
| 2.6 Ah                                       |
| Ca. 4000                                     |
| Ca. 4 h                                      |
| 5.0 V                                        |
| IA                                           |
|                                              |

\* günstige Bedingungen sind: weisses und diffus reflektierendes Ziel (weiss gestrichene Wand), schwache Hintergrundbeleuchtung und gemässigte Temperaturen.

\*\* ungünstige Bedingungen sind: Ziele mit geringerem oder höherem Reflexionsvermögen oder starke Hintergrundbeleuchtung oder Temperaturen am oberen oder unteren Ende des spezifizierten Temperaturbereichs.

\*\*\* Toleranzen gelten von 0.05 m bis 10 m mit einem Konfidenzniveau von 95 %. Bei günstigen Bedingungen kann sich die Toleranz um 0.05 mm/m bei Distanzen im Bereich von 10 m bis 30 m, um 0.10 mm/m im Bereich von 30 m bis 100 m und um 0.20 mm/m bei Distanzen über 100 m verschlechtern.

Bei ungünstigen Bedingungen kann sich die Toleranz um 0.10 mm/m bei Distanzen im Bereich von 10 m bis 30 m, um 0.20 mm/m im Bereich von 30 m bis 100 m und um 0.30 mm/m bei Distanzen über 100 m verschlechtern.

\*\*\*\* nach der Kalibrierung durch den Anwender. Weitere winkelbezogene Abweichung von +/- 0.01° pro Grad bis zu +/-45° in jedem Quadranten.

Gilt bei Raumtemperatur. Für den gesamten Betriebstemperaturbereich erhöht sich die Maximalabweichung um  $+/\text{-}0.1^\circ.$ 

Bei einer empfohlenen Lagertemperatur von -20 °C bis +30 °C (-4 °F bis +86 °F) können Batterien mit einer Ladung von 50 % bis 100 % bis zu I Jahr gelagert werden. Nach dieser Lagerzeit müssen die Batterien wieder aufgeladen werden.

Für präzise indirekte Ergebnisse wird die Verwendung eines Stativs empfohlen. Für genaue Neigungsmessungen sollte eine Querneigung vermieden werden.

| Funktionen                                    |                    |
|-----------------------------------------------|--------------------|
| Distanzmessung                                | ja                 |
| Min- / Max-Messung                            | ja                 |
| Dauermessung                                  | ja                 |
| Absteckung                                    | ja                 |
| Addition / Subtraktion                        | ja                 |
| Fläche                                        | ja                 |
| Dreiecksfläche                                | ja                 |
| Volumen                                       | ja                 |
| Trapez                                        | ja                 |
| Malerfunktion (Fläche mit Teilmes-<br>sungen) | ja                 |
| Pythagoras                                    | 2 Punkte, 3 Punkte |
| Smart Horizontal Mode /<br>Indirekte Höhe     | ja                 |
| Messung von Höhenprofilen                     | ja                 |
| Neigung                                       | ja                 |
| Geneigte Objekte                              | ja                 |
| Höhentracking                                 | ja                 |
| Speicher                                      | ja                 |
| Signalton                                     | ja                 |
| Beleuchtetes Farbdisplay                      | ja                 |
| Zielsucher (Anzeigebildschirm)                | 4-fach Zoom, OV    |
| Bluetooth <sup>®</sup> Smart                  | ja                 |
| Persönliche Favoriten                         | ja                 |
| Timer                                         | ja                 |
| Rechner                                       | ja                 |
| Foto / Screenshot                             | ja                 |
| Kompass                                       | ja                 |
| Galerie mit USB-Download                      | ja                 |
| Durchmesser                                   | ja                 |
| Breite                                        | ja                 |
| Fläche von Foto                               | ja                 |
| Smart Base                                    | ja                 |
| Datenübertragung von Punktdaten               | ja                 |
| Funktion Punkt-zu-Punkt / Distanz             | ja                 |
| Smart Angle                                   | ja                 |
| Smart Area                                    | ja                 |
| DXF-Datenerfassung                            | ja                 |

#### Meldungscodes

Verschwindet die Meldung **Fehler** nach mehrmaligem Ein- und Ausschalten des Geräts nicht, wenden Sie sich bitte an den Händler.

Wird die Meldung **InFo** in Kombination mit einer Zahl angezeigt, Taste Zurück / Aus drücken und folgende Hinweise beachten:

| Nr. | Ursache                                           | Behebung                                                                                                    |
|-----|---------------------------------------------------|----------------------------------------------------------------------------------------------------|
| 156 | Querneigung<br>grösser 10°                        | Gerät ohne Querneigung<br>halten.                                                                                                    |
| 162 | Kalibrierfehler                                   | Sicherstellen, dass das Gerät<br>auf eine absolut horizontale<br>und ebene Oberfläche<br>gestellt wird. Kalibriervor-<br>gang wiederholen. Tritt der<br>Fehler wieder auf, wenden<br>Sie sich bitte an Ihren<br>Händler. |
| 204 | Fehler in der<br>Berechnung                       | Messung wiederholen.                                                                                                    |
| 240 | Fehler bei Daten-<br>übertragung                  | Vorgang wiederholen.                                                                                                    |
| 252 | Temperatur zu<br>hoch                             | Gerät abkühlen lassen.                                                                                                    |
| 253 | Temperatur zu<br>niedrig                          | Gerät wärmen.                                                                                                    |
| 255 | Empfangssignal zu<br>schwach, Messzeit<br>zu lang | Andere Zieloberfläche<br>verwenden (z. B. weisses<br>Papier).                                                                                                    |
| 256 | Empfangssignal zu<br>stark                        | Andere Zieloberfläche<br>verwenden (z. B. weisses<br>Papier).                                                                                                    |

#### Nr. Ursache Behebung 258 Messung ausserhalb Messbereich korrigieren. des Messbereichs Messung wiederholen. 260 Laser wurde unterbrochen 300 Smart Base nicht Smart Base ausklappen. ausgeklappt 301 Gerät wurde bewegt, Nivellierung wiederholen. Nivellierung ungültig Messungen ohne gültige Nivellierung sind möglich. können jedoch ungenau sein. 302 "Übertragung von WLAN einschalten. Punktdaten" ist ausgewählt, WLAN jedoch deaktiviert WLAN: Fehler bei Vorgang wiederholen. 340 Datenübertragung 341 Authentifikations-**Richtiges Passwort** fehler verwenden.

# Pflege

- Gerät mit einem feuchten, weichen Tuch reinigen.
- Gerät niemals in Wasser eintauchen.
- Gerät niemals mit aggressiven Reinigungoder Lösungsmitteln reinigen.

#### Garantie

#### Internationale Herstellergarantie

Für den Leica DISTO<sup>™</sup> gewährt Leica Geosystems AG eine zweijährige Garantie. Um ein zusätzliches Jahr Garantie zu erhalten muss das Produkt auf unserer Website http://myworld.leica-geosystems.com binnen acht Wochen nach Kaufdatum registriert werden. Für das nicht registrierte Produkt gilt unsere Zweijahres-Garantie.

Weitere Informationen zur Internationalen Herstellergarantie finden Sie im Internet unter: www.leica-geosystems.com/ internationalwarranty

#### Sicherheitshinweise

Der Betreiber stellt sicher, dass alle Benutzer diese Hinweise verstehen und befolgen.

# Verantwortungsbereiche

# Verantwortungsbereich des Herstellers der Originalausrüstung:

Leica Geosystems AG Heinrich-Wild-Strasse CH-9435 Heerbrugg

Internet: www.disto.com

Das oben genannte Unternehmen ist verantwortlich für die sicherheitstechnisch einwandfreie Lieferung des Produkts inklusive Gebrauchsanweisung. Das oben genannte Unternehmen ist nicht verantwortlich für Fremdzubehör.

# Verantwortungsbereich des Betreibers:

- Verständnis der Sicherheitshinweise auf dem Produkt und der Instruktionen in der Gebrauchsanweisung.
- Kenntnis der ortsüblichen Sicherheitsvorschriften zur Unfallverhütung.
- Gerät zu jeder Zeit vor dem Zugriff unberechtigter Personen schützen.

# Bestimmungsgemässe Verwendung

- Messung von Distanzen
- Neigungsmessung
- Datenübertragung mit Bluetooth<sup>®</sup> / WLAN

# Sachwidrige Verwendung

- Verwendung des Produkts ohne Anweisungen.
- Verwendung ausserhalb der Einsatzgrenzen
- Unwirksammachen von Sicherheitseinrichtungen und Entfernen von Hinweis- und Warnschildern
- Öffnen des Produkts mit Werkzeugen (Schraubenzieher usw.)
- Durchführen von Modifikationen oder Umbauten des Geräts
- Verwendung von Zubehör anderer Hersteller, das nicht ausdrücklich empfohlen wird
- Absichtliche Blendung Dritter; auch bei Dunkelheit
- Ungenügende Absicherung des Messstandortes (z. B. bei der Durchführung von Messungen an Strassen, auf Baustellen usw.)
- Bewusstes oder leichtsinniges Hantieren auf Gerüsten, beim Besteigen von Leitern, beim Messen in der Nähe laufender

# Sicherheitshinweise

Maschinen oder offener Maschinenelemente oder Anlagen

• Direktes Zielen in die Sonne

# 

Vorsicht vor fehlerhaften Messungen beim Verwenden eines defekten Produkts, nach einem Sturz oder sonstigen unzulässigen Beanspruchungen bzw. Veränderungen am Produkt. Regelmässige Kontrollmessungen durchführen,

besonders nach übermässiger Beanspruchung des Geräts sowie vor und nach wichtigen Messaufgaben.

# 

Keine Reparaturen am Produkt durchführen. Bei Defekten wenden Sie sich bitte an Ihren Händler.

# 

Nicht ausdrücklich genehmigte Änderungen oder Modifikationen können das Recht des Anwenders einschränken, das Gerät in Betrieb zu nehmen.

# Einsatzgrenzen

Siehe Abschnitt "Technische Daten". Das Produkt ist für den Einsatz in dauernd von Menschen bewohnbaren Gebieten ausgelegt. Das Produkt darf nicht in einer explosionsgefährdeten oder aggressiven Umgebung eingesetzt werden.

#### Entsorgung

# 

Leere Batterien dürfen nicht über den Hausmüll entsorgt werden. Gebrauchte Batterien zur umweltgerechten Entsorgung gemäss nationaler oder lokaler Vorschriften an den dafür vorgesehenen Sammelstellen abgeben. Das Gerät darf nicht im Hausmüll entsorgt werden.

Gerät sachgemäss entsorgen.

Länderspezifische Entsorgungsvorschriften befolgen.

Gerätespezifische Informationen zur Behandlung und Entsorgung stehen auf unserer Homepage zum Download bereit.

# Elektromagnetische Verträglichkeit (EMV)

# 

Das Gerät erfüllt die strengen Anforderungen der einschlägigen Normen und Richtlinien.

Trotzdem kann die Möglichkeit einer Störung anderer Geräte nicht gänzlich ausgeschlossen werden.

# Verwendung des Produkts mit Bluetooth®

# 

Elektromagnetische Strahlung kann Störungen von Anlagen, Geräten (u. a. medizinische wie Schrittmacher oder Hörgeräte) und Flugzeugen hervorrufen. Sie kann sich auch auf Menschen und Tiere auswirken.

#### Gegenmassnahmen:

Obwohl dieses Produkt strengsten Vorschriften und Standards entspricht, kann die Möglichkeit einer Schädigung von Menschen und Tieren nicht ganz ausgeschlossen werden.

- Gerät nicht in der Nähe von Tankstellen und Chemieanlagen sowie in explosionsgefährdeten Bereichen und Sprenggebieten betreiben.
- Gerät nicht in der Nähe von medizinischen Anlagen betreiben.
- Gerät nicht in Flugzeugen betreiben.
- Gerät nicht über längere Zeiträume in unmittelbarer Körpernähe betreiben.

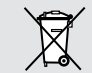

#### Sicherheitshinweise

#### Laserklassifizierung

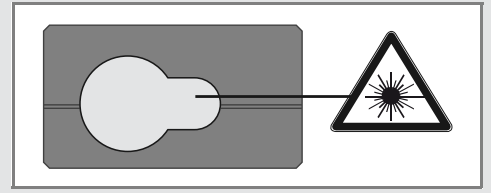

Das Gerät erzeugt sichtbare Laserstrahlen. Das Gerät entspricht der Laserklasse 2 gemäss:

• IEC60825-1: 2014 "Sicherheit von Lasereinrichtungen"

#### Produkte der Laserklasse 2:

Nicht in den Laserstrahl blicken und Strahl nicht unnötigerweise auf andere Personen richten. Der Schutz des Auges wird üblicherweise durch Abwendungsreaktionen einschliesslich des Lidschlussreflexes bewirkt.

# 

Der direkte Blick in den Strahl mit optischen Hilfsmitteln (z. B. Ferngläser, Fernrohre) kann gefährlich sein.

# 

Der Blick in den Laserstrahl kann für die Augen gefährlich sein.

| Beschreibung                                         | Wert            |
|------------------------------------------------------|-----------------|
| Wellenlänge                                          | 620 - 670 nm    |
| Maximale Strahlungslei-<br>stung zur Klassifizierung | 0.95 mW         |
| Impulsfolgefrequenz                                  | 320 MHz         |
| Impulsdauer                                          | > 400 ps        |
| Strahldivergenz                                      | 0.16 x 0.6 mrad |

### **Beschilderung**

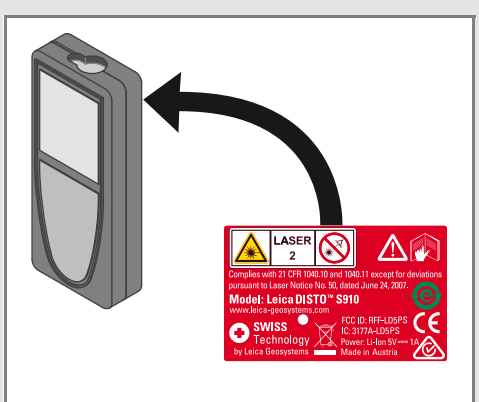

Änderungen (Abbildungen, Beschreibungen und technische Daten) vorbehalten.

Gemäss SQS-Zertifikat verfügt die Leica Geosystems AG, Heerbrugg, Schweiz, über ein Qualitätssystem, das den internationalen Standards für Qualitätsmanagement, Qualitätssysteme (ISO 9001) und Umweltmanagementsysteme (ISO 14001) entspricht.

Copyright Leica Geosystems AG, Heerbrugg, Schweiz 2020 Übersetzung der Originalfassung (808167d EN)

Leica Geosystems AG CH-9435 Heerbrugg (Switzerland) www.disto.com

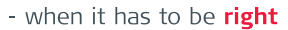

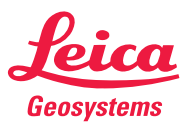